# VISION100 THR

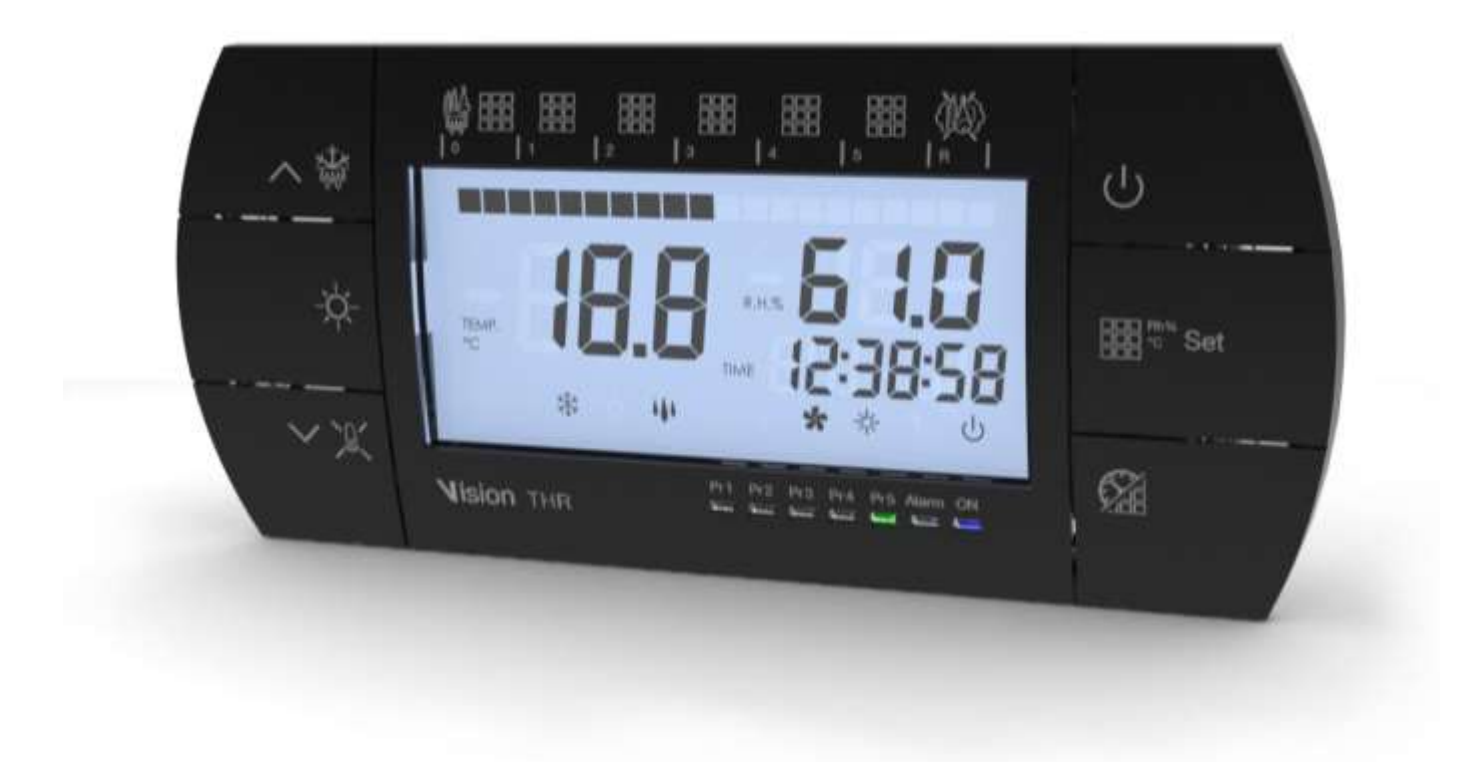

## Gebrauchs- und Wartungsanleitung

## DEUTSCH

### LESEN UND AUFBEWAHREN

REV. 02-20 DEU ELECTRICAL BOARDS FOR REFRIGERATING INSTALLATIONS

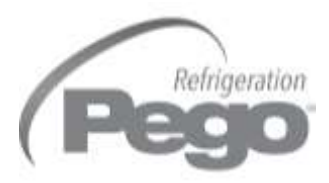

## INHALT

#### EINFÜHRUNG

|                |              | A 11 '                                                       | KAP. 1 |
|----------------|--------------|--------------------------------------------------------------|--------|
| S. 4           | 1.1          | Allgemeines                                                  |        |
| S. 5           | 1.2          | Identifikationscodes der Produkte                            |        |
| 5.5<br>6 F     | 1.3          | Auisenmaise                                                  |        |
| 3. 5           | 1.4          | Identifikationsdaten                                         |        |
| INSTA          | LLATION      |                                                              |        |
| S. 6           | 2.1          | Allgemeine Hinweise für den Installateur                     | KAP. Z |
| S. 6           | 2.2          | Standardausstattung für die Montage und den Gebrauch         |        |
| S. 7           | 2.3          | Installation des Schaltkastens                               |        |
| S. 8           | 2.4          | Von VISION100 THR verwaltete Funktionen                      |        |
| TECHN          |              | GENSCHAFTEN                                                  | KVD 3  |
| S. 9           | 3.1          | Technische Eigenschaften                                     | KAP. 3 |
| GARAN          | TIEBEDI      | NGUNGEN                                                      |        |
| S. 10          | 4.1          | Garantiebedingungen                                          | KAP. 4 |
|                |              | MMIERLING                                                    |        |
|                |              | Dedienfeld                                                   | KAP. 5 |
| 5. 11          | 5.1<br>5.0   | Bealeniela<br>Verdere Teetetur                               |        |
| 0. 11<br>C 12  | 5.Z          |                                                              |        |
| 0. 1Z<br>C 1/  | 5.5          | Alleomoines                                                  |        |
| S. 14<br>S. 1/ | 5.4          | Symbolik                                                     |        |
| S 14           | 5.6          | Finstellung und Anzeige des Sollwerts                        |        |
| S 15           | 57           | Programmierung auf erster Ebene                              |        |
| S 16           | 5.8          | Liste der Variablen erster Ebene                             |        |
| S. 18          | 5.9          | Programmierung auf zweiter Ebene                             |        |
| S. 18          | 5.10         | Liste der Variablen zweiter Ebene                            |        |
| S. 21          | 5.11         | Automatische Programme Pr1, Pr2, Pr3, Pr4, Pr5               |        |
| S. 23          | 5.12         | Tages-/Nachtzyklus Keimung                                   |        |
| S. 24          | 5.13         | Einschaltung des elektronischen Steuergeräts VISION100 THF   | र      |
| S. 24          | 5.14         | Kaltbetrieb/Warmbetrieb: Aufrechterhaltung der Raumtempera   | tur    |
| S. 25          | 5.15         | Feuchtigkeit/Entfeuchtung: Aufrechterhaltung der Raumfeuchti | gkeit  |
| S. 26          | 5.16         | Lüftung                                                      |        |
| S. 26          | 5.17         | Luftaustausch                                                |        |
| S. 27          | 5.18         | Erholungsphase oder Pause                                    |        |
| S. 27          | 5.19         | Abtauung                                                     |        |
| S. 27          | 5.20         | Heißgasabtauung                                              |        |
| S. 28          | 5.21         | Funktion Passwort                                            |        |
| S. 28<br>S. 30 | 5.22<br>5.23 | Automatische Programme<br>Tages-/Nachtzyklus für Keimlampen  |        |
|                |              |                                                              |        |
| 0110           | NEN          |                                                              | KAP. 6 |
| S. 31          | 6.1          | Kontroll- / Uberwachungssystem TeleNET                       |        |
| DIAGN          | OSTIK        |                                                              | KAP 7  |
| S. 32          | 7.1          | Diagnostik                                                   |        |
| ANHÄN          | NGE          |                                                              |        |
| S. 33          | A.1          | EU-Konformitätserklärung                                     |        |
| S. 34          | A.2          | Anschlussschema VISION100 THR                                |        |

#### KAP. 1 - Einführung

## **KAPITEL 1: EINFÜHRUNG**

#### 1.1

#### ALLGEMEINES

#### **BESCHREIBUNG:**

Das Steuergerät **VISION100 THR** ermöglicht die Verwaltung der Temperatur und Luftfeuchtigkeit in Räumen, die für Reifung, Konservierung und Industrieprozesse bestimmt sind.

Das System besteht aus der Einheit 100N MASTER THR, an der alle elektrischen Anschlüsse erstellt werden, und der Bedienkonsole VISION100 THR, die mit einem großen LCD-Display für schnelle und vollständige Informationen über den Zustand der Zelle ausgestattet ist. Insgesamt ermöglicht es die Steuerung von Kaltbetrieb, Warmbetrieb, Belüftung, Zellenbeleuchtung, Befeuchtung, Luftaustausch, Erholungsphasen, Entfeuchtung, Abtauung, Alarmen. Bis zu fünf Programme mit jeweils sieben Phasen, einstellbar und persönlich gestaltbar.

#### ANWENDUNGEN:

- Reifungs- und Trocknungszellen.
- Keimungszellen mit Tag/Nacht-Phasen.
- Konservierungszellen mit oder ohne Feuchtigkeitskontrolle.

#### HAUPTMERKMALE:

- Hinterbeleuchtetes LCD-Display.
- 7 LED-Zustandsanzeigen.
- Uhr und Datum.
- Manueller und automatischer Betrieb.
- Bis zu maximal fünf Programme, vollkommen persönlich gestaltbar. Automatische Verwaltung von 7 Phasen für jedes Programm. Einfache Programmierung und Auswahl der eingestellten Programme. Möglichkeit, mehrere Programme zusammenzufassen, um die Beschränkung der 7 Phasen zu umgehen.
- Möglichkeit, Hitze und Feuchtigkeit auszuschließen, um die Zelle nur zur Konservierung mit Aktivierung der Abtauung zu steuern.
- Temperatur mit Dezimalpunkt.
- Passwort für Tastensperre.
- Tages- und Nachtzyklus für Keimungsanlagen mit doppeltem Sollwert.
- Programmierung der Entfeuchtung mit Aufruf von Kalt- oder Warmbetrieb.

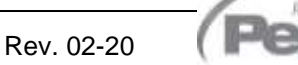

#### PRODUKTERKENNUNGSCODES

200VIS100THR

Steuerung von Temperatur und Feuchtigkeit für Reifung, Konservierung und Industrieprozesse. Komplett mit Display VISION THR und 100N MASTER THR.

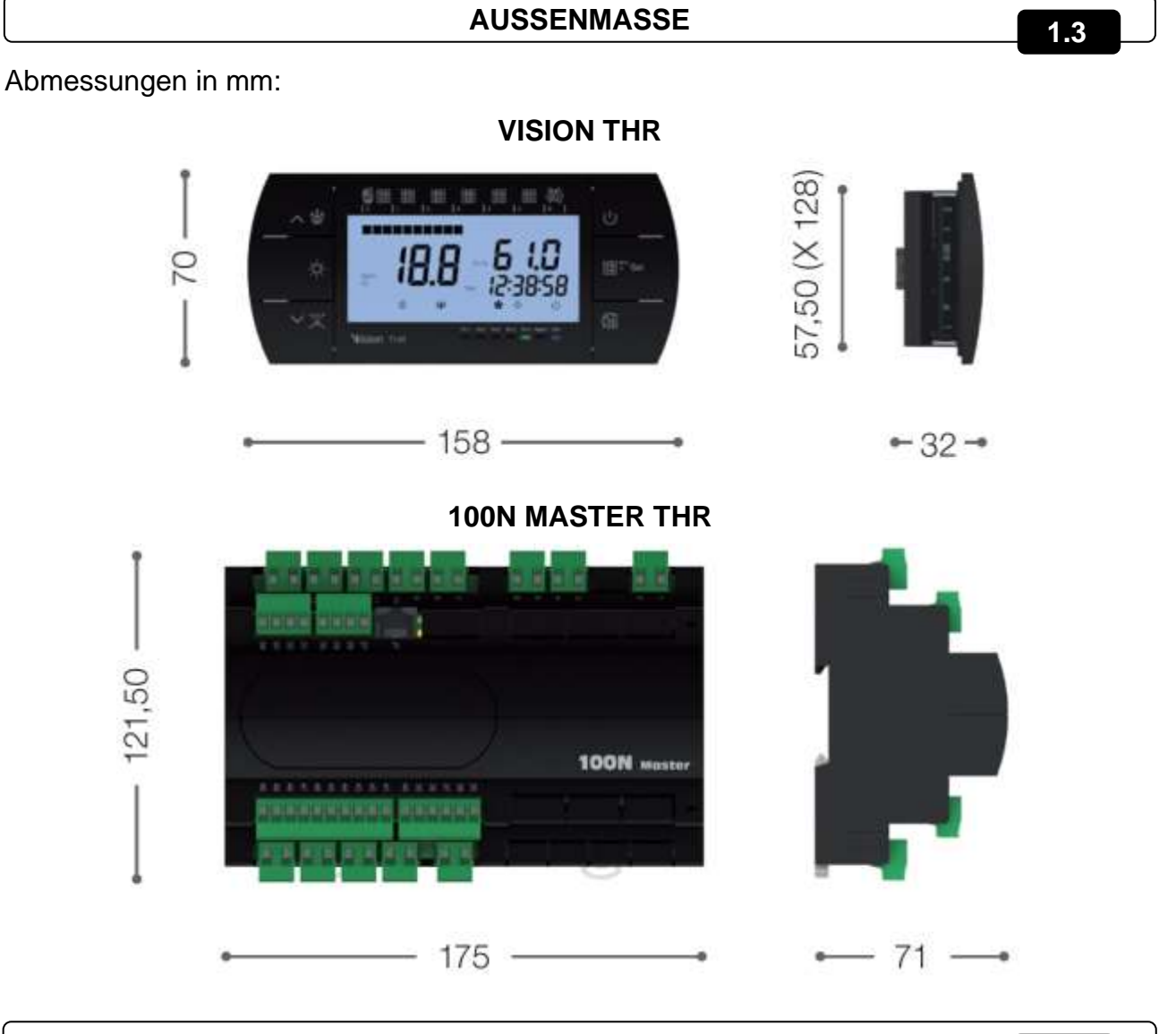

KENNDATEN

1.4

Das in diesem Handbuch beschriebene Gerät besitzt seitlich ein Schild mit seinen Identifikationsdaten.

- Name des Herstellers
- Code des Geräts
- Seriennummer
- Versorgungsspannung

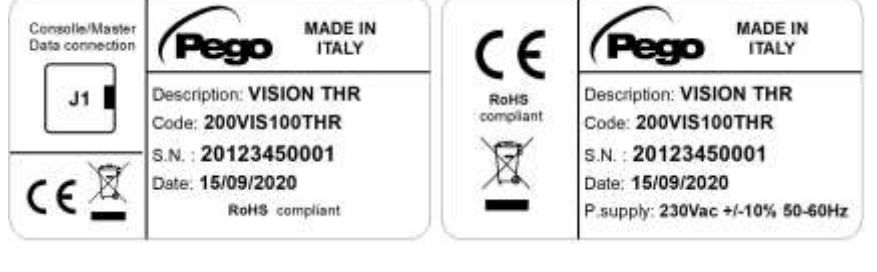

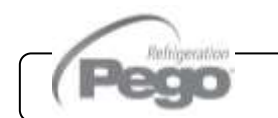

## **KAPITEL 2: INSTALLATION**

2.1

#### ALLGEMEINE HINWEISE FÜR DEN INSTALLATEUR

- 1. Das Gerät muss an Orten installiert werden, die den Schutzgrad beachten und das Gehäuse muss soweit wie möglich unversehrt bleiben, wenn die Bohrungen für die Aufnahme der Kabel- und /oder Rohrverschraubungen ausgeführt werden.
- **2.** Vermeiden Sie die Verwendung von mehradrige Kabeln, in denen Leiter vorhanden sind, die an induktive und Leistungsladungen und an Signalleiter wie Sonden und Digitaleingänge verbunden sind.
- **3.** Vermeiden Sie Versorgungskabel mit Signalkabeln (Sonden und Digitaleingänge) in den gleichen Kabelkanälen.
- **4.** Reduzieren Sie die Länge der Kabelverbindungen auf des kleinstmögliche Maß, um zu vermeiden, dass die Kabel sich zu einer Spirale formen, was schädliche Folgen durch mögliche induktive Auswirkungen auf die Elektronik haben kann.
- **5.** Alle in der Verkabelung eingesetzten Leiter müssen für die Belastung angemessen proportioniert sein.
- 6. Installieren Sie vor dem elektronischen Steuergerät eine allgemeine Schutzsicherung.
- 7. Falls die Sonden verlängert werden müssen, müssen Leiter mit angemessenem Querschnitt eingesetzt werden, der auf alle Fälle nicht unter 1mm<sup>2</sup> betragen darf. Die Verlängerung oder Kürzung der Sonden könnte die Werkseinstellung beeinträchtigen; daher muss eine Prüfung und Kalibrierung mit einem externen Thermometer ausgeführt werden.

#### 2.2 STANDARDAUSSTATTUNG FÜR DIE MONTAGE UND DEN GEBRAUCH

Das elektronische Steuergerät **VISION100 THR** ist für die Montage und Verwendung mit Folgendem ausgestattet:

- Nr. 2 Temperatursonden;
- Nr. 1 Telefonanschlusskabel;
- Nr. 1 Gebrauchsanleitung;
- Nr. 1 Konsole Vision (200VISIONTHR);
- Nr. 1 100N MASTER (200100NMSTH1);

#### KAP. 2 - Installation

#### INSTALLATION

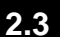

**Abb. 1:** Das Modul 100N MASTER auf die DIN-Schiene positionieren und die 2 unteren Riegel schließen, um es darauf zu befestigen.

**Abb. 2:** Die Konsole **VISION THR** mit zwei Schrauben, die in die Aufnahmen unter der Tastenblende eingeführt werden, befestigen.

Abb. 3: Bohrschablone Konsole VISION THR.

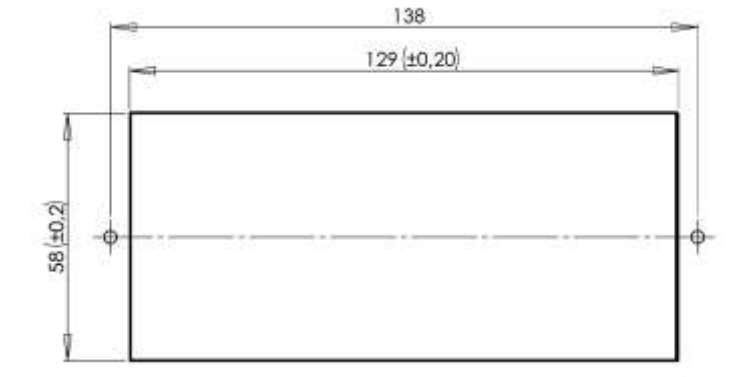

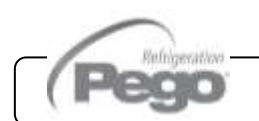

S. 7

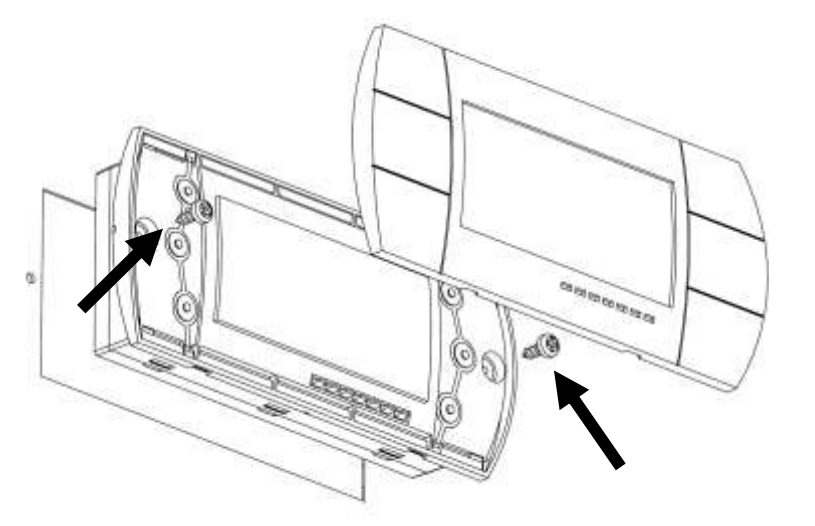

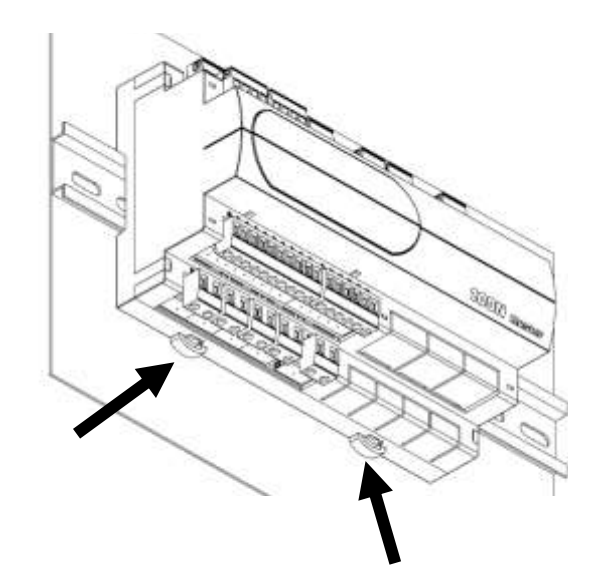

#### VON VISION 100 THR VERWALTETE FUNKTIONEN

- Anzeige und Einstellung der eingestellten Temperatur- und Feuchtigkeitsparameter (neutraler Bereich).
- Aktivierung/Deaktivierung des Standby-Zustands.
- Meldung von Sonden-Alarmen.
- Einstellung der Parameter zur Steuerung des Luftaustauschs.
- Einstellung der Parameter der Abtauungen.
- Einstellung der Parameter der Erholungsphasen.
- Einstellung der Parameter der Ventilatoren.
- Anzeige des Zustands der Ausgänge.
- Gleichzeitige Anzeige des Temperatur- und Feuchtigkeitswerts.
- Verwaltung der automatischen Programme mit automatischer Änderung der Temperaturund Feuchtigkeitssollwerte im Laufe der Zeit.
- Funktion Uhr.

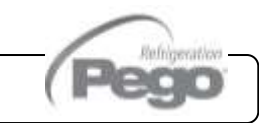

#### KAP. 3 - Technische Eigenschaften

#### VISION100 THR

## **KAPITEL 3: TECHNISCHE EIGENSCHAFTEN**

#### **TECHNISCHE EIGENSCHAFTEN**

3.1

| Stromversorgung                                            |                      |                                          |                                   |  |  |
|------------------------------------------------------------|----------------------|------------------------------------------|-----------------------------------|--|--|
| Spannung                                                   |                      | 230 V~ ± 10% 50/60Hz                     |                                   |  |  |
| Max. aufgenommene Leistun<br>(nur elektronisches Steuerger | g<br>rät)            | ~ 8 VA                                   |                                   |  |  |
| Klimatische Bedingung                                      | gen                  |                                          |                                   |  |  |
| Arbeitstemperatur                                          |                      | -5 bis +50 °C                            |                                   |  |  |
| Lagertemperatur                                            |                      | -10 bis +70 °C                           |                                   |  |  |
| Relative Raum-Luftfeuchtigke                               | eit                  | Unter 90% Hr                             |                                   |  |  |
| Allgemeine Eigenschaf                                      | ften                 |                                          |                                   |  |  |
| Art der anschließbaren Sonde                               | en (Temperatur)      | NTC 10K 1%                               |                                   |  |  |
| Auflösung (Raumtemperatur)                                 |                      | 0,1°C                                    |                                   |  |  |
| Lesegenauigkeit der Sonden                                 | (Raumtemperatur)     | ± 0,5°C                                  |                                   |  |  |
| Ablesebereich                                              |                      | -45 bis +45 °C                           |                                   |  |  |
| Feuchtigkeitssonde                                         |                      | Analogeingang 4-20 mA                    |                                   |  |  |
| Lesegenauigkeit der Feuchtig                               | keitssonde           | siehe Eigenschaften der Feuchtigkeits    | sonde                             |  |  |
| Lesebereich der Feuchtigkeits                              | ssonde               | 0-99 rH%                                 |                                   |  |  |
| Ausgangseigenschafte                                       | en 🔤                 |                                          |                                   |  |  |
| Beschreibung                                               | Installiertes Relais | Eigenschaften der Ausgangskarte          | Anmerkungen                       |  |  |
| Kaltbetrieb (Ausgang 3-4)                                  | (Relais 30A AC1)     | 10A 250V~ (AC3) (2HP)<br>(100000 Zyklen) | Alle Ausgänge sind potentialfreie |  |  |
| 9 Ausgänge von 5 bis 21<br>(siehe Schaltplan)              | (Relais 16A AC1)     | 16A 250V~ (AC1)                          | Kontakte ohne<br>Spannung         |  |  |
| Abmessungen                                                | Abmessungen          |                                          |                                   |  |  |
| Abmessungen 100N MASTEI                                    | ۲                    | 121,50mm x 71mm x 175mm (HxPxL)          |                                   |  |  |
| Abmessungen VISION100 TH                                   | HR (Einbau)          | 70mm x 32mm x 158mm (HxPxL)              |                                   |  |  |
| Isolierungs- und mechanische Eigenschaften                 |                      |                                          |                                   |  |  |
| Schutzgrad Display                                         |                      | IP65                                     |                                   |  |  |
| Gehäusematerial                                            |                      | ABS selbstlöschend                       |                                   |  |  |

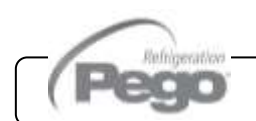

#### GARANTIEBEDINGUNGEN

Die elektronischen Steuergeräte der Serie **VISION100 THR** sind für alle Herstellungsfehler 24 Monate ab dem Datum, das auf dem Identifikationscode des Produkts angegeben ist, garantiert.

Bei einer Störung muss eine Rücksendegenehmigung angefragt und der Apparat, entsprechend verpackt, unserem Werk oder befugtem Kundendienst zugesandt werden.

Der Kunde hat das Recht auf eine Reparatur des defekten Apparats, Ersatzteile und Arbeitsstunden inbegriffen. Die Kosten und die Transportrisiken sind zu Lasten des Kunden.

Jeder Eingriff während der Garantiezeit verlängert und erneuert aber diese nicht.

Von der Garantie sind ausgeschlossen:

- Schäden durch Manipulation, Nachlässigkeit, Unerfahrenheit oder unangemessene Montage des Apparats.
- Nicht ordnungsgemäße Montage, Verwendung und Wartung, so wie dies hingegen in den Vorschriften und Anleitungen vorgesehen ist, die dem Apparat beiliegen.
- Reparaturen, die durch unbefugtes Personal ausgeführt werden.
- Schäden durch Naturereignisse, wie Blitze, Naturkatastrophen, etc. In diesen Fällen müssen die Reparaturkosten vom Kunden übernommen werden.

Der Eingriff unter Garantie kann abgewiesen werden, falls der Apparat verändert oder umgeändert wurde.

In keinem Fall haftet PEGO S.r.l. für den Verlust von Daten oder Informationen, Kosten für Ersatzgüter oder -dienstleistungen, Schäden an Eigentum, Personen oder Tieren, Umsatzoder Gewinnausfälle, Betriebsunterbrechungen, direkte, indirekte, zufällige, Eigentums-, Deckungs-, Straf-, Sonder- oder Folgeschäden, die in irgendeiner Weise verursacht werden, sei es durch vertragliche, außervertragliche oder durch Fahrlässigkeit oder sonstige Haftung, die sich aus der Verwendung des Produkts oder seiner Installation ergibt.

Fehlfunktionen durch Manipulationen, Erschütterungen, unsachgemäße Installation führen automatisch zum Erlöschen der Garantie. Alle Angaben in dieser Anleitung und die Betriebsbedingungen des Gerätes sind zu beachten.

PEGO S.r.I. lehnt jegliche Haftung für mögliche Ungenauigkeiten, die in diesem Handbuch enthalten sind, ab, wenn diese auf Druck- oder Schreibfehler zurückzuführen sind.

PEGO S.r.l. behält sich das Recht vor, an den eigenen Produkten unter Beibehaltung der grundlegenden Eigenschaften Änderungen, die für notwendig oder nützlich gehalten werden, ohne die Pflicht der Vorankündigung vorzunehmen.

Jede neue Ausgabe der Handbücher der Produkte PEGO ersetzt die vorhergehenden.

Soweit nicht ausdrücklich angegeben, werden bei der Garantie die geltenden Gesetzesvorschriften und vor allem Artikel 1512 des Zivilgesetzbuchs angewandt.

Bei Rechtsstreitigkeiten ist der Gerichtsstand von Rovigo zuständig.

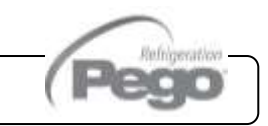

#### KAP. 5 - Datenprogrammierung

#### VISION100 THR

5.1

5.2

## **KAPITEL 5: DATENPROGRAMMIERUNG**

#### BEDIENFELD

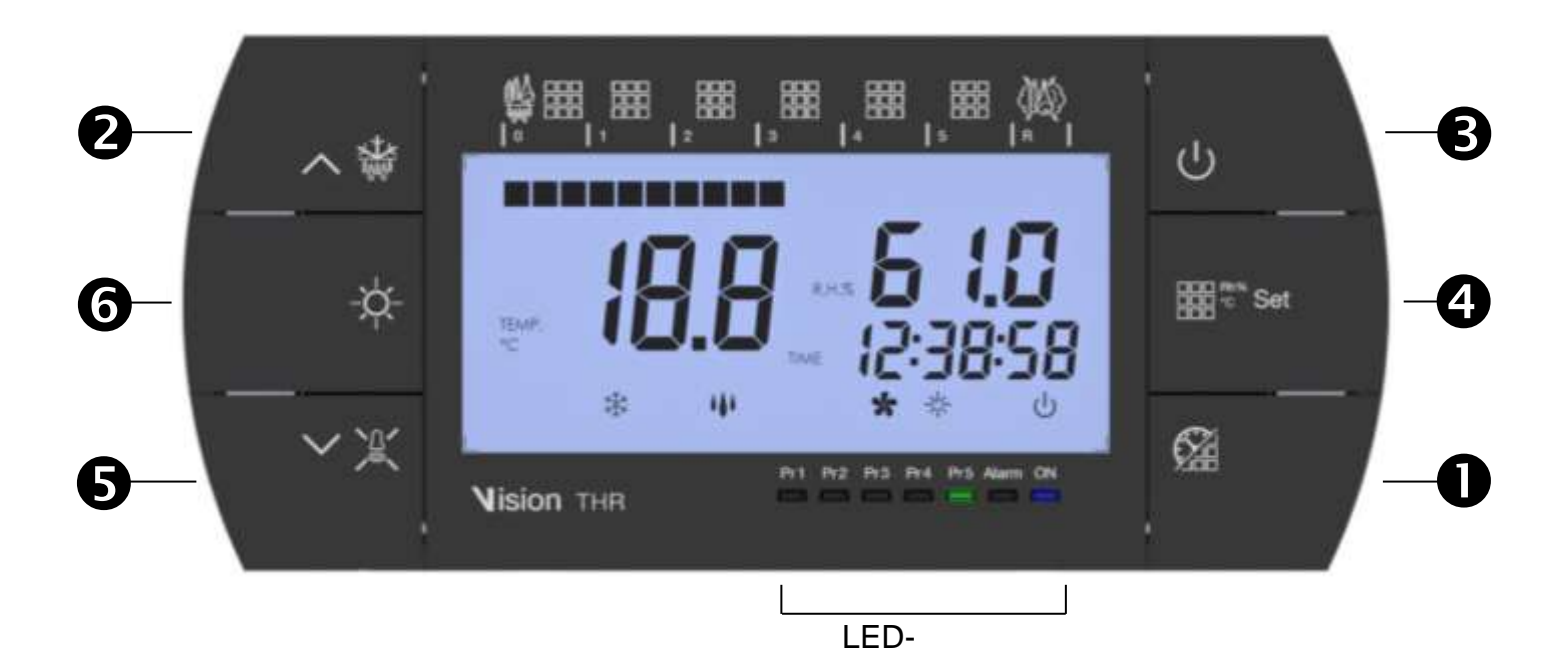

#### **VORDERE TASTATUR**

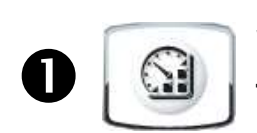

**START/STOP PROGRAMM** (5 Sekunden drücken, um das auszuführende Programm zu wählen, 5 Sekunden, um ein laufendes Programm zu beenden) **TIMER** (zeigt mit einem einzigen Tastendruck die verbleibende Zeit der laufenden Phase)

UP ERHOLUNGSPHASE und MANUELLE ABTAUUNG (aktiviert beide Funktionen)

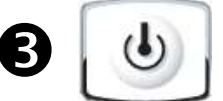

2

**STANDBY** (ON/OFF der Anlage, das laufende Programm behält die Zählung der verbleibenden Zeit bei)

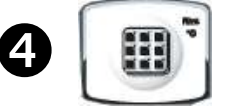

**SET** Raumtemperatur und Feuchtigkeit (aufeinanderfolgendes Drücken wechselt Temperatur und Feuchtigkeit ab)

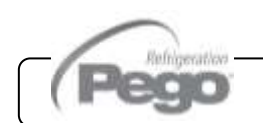

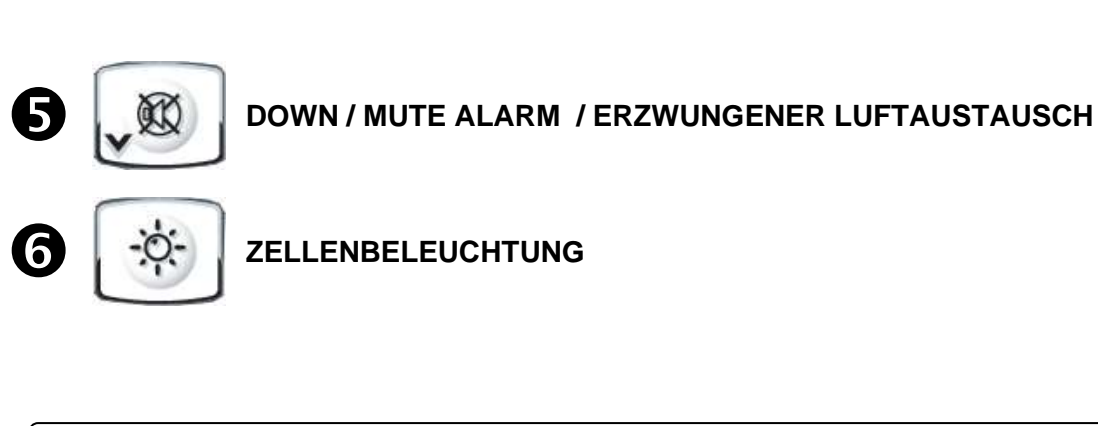

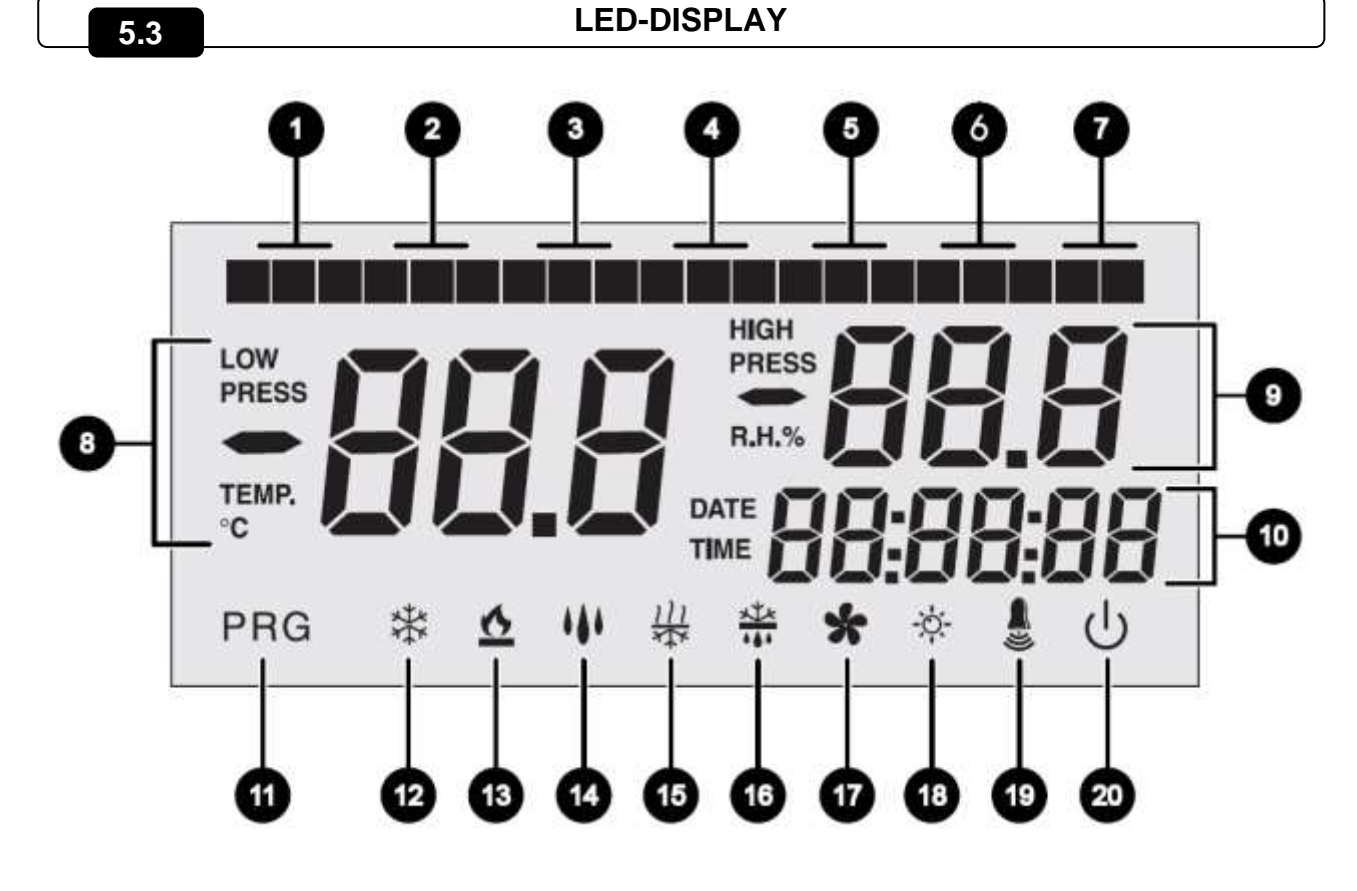

- Fortschritt PHASE 0 / Tropfung / Tagesphase Keimung
- **2** 1 Fortschritt PHASE 1

1

3

4

3

- 2 Fortschritt PHASE 2
  - Fortschritt PHASE 3

VISION100 THR

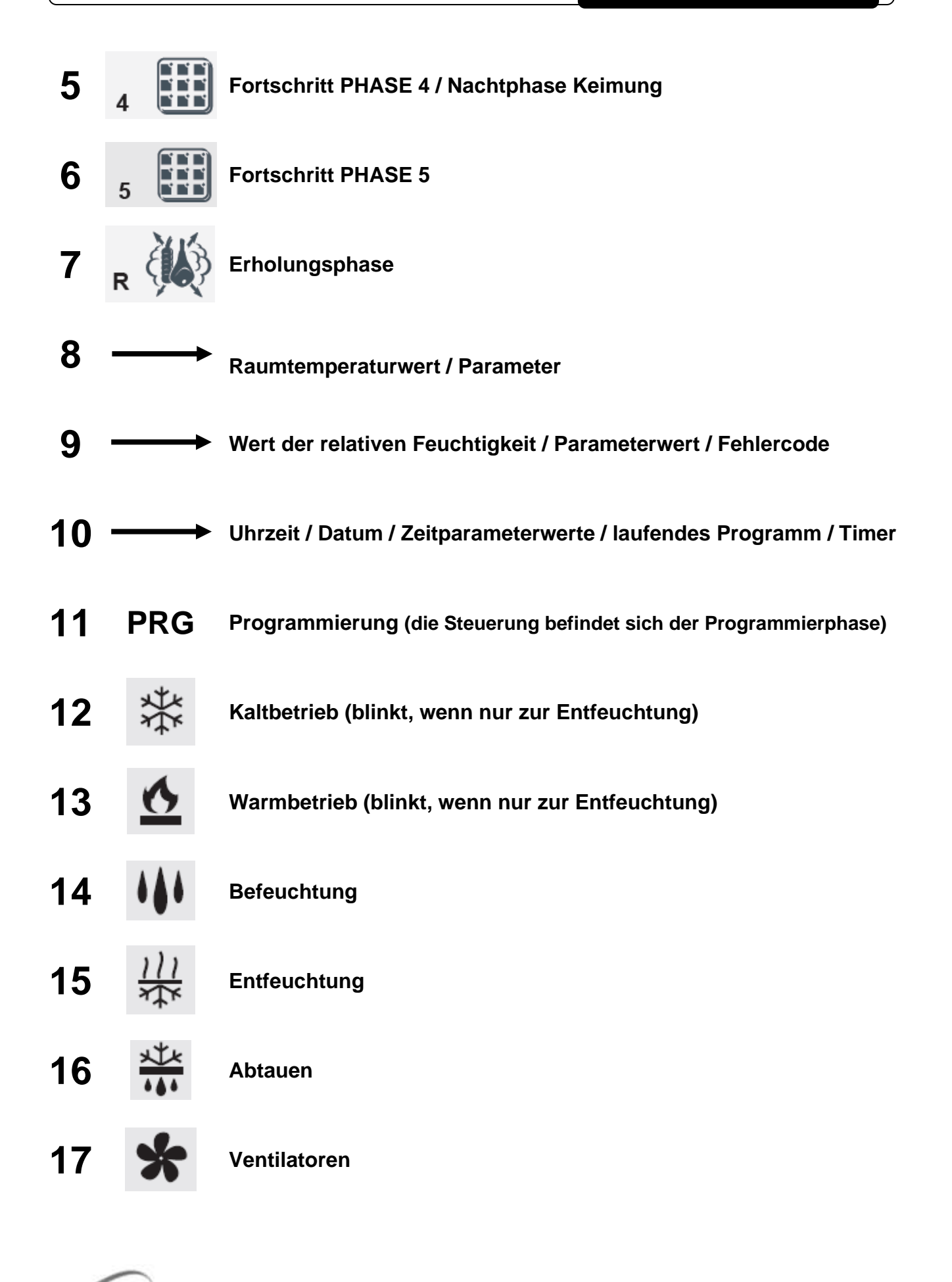

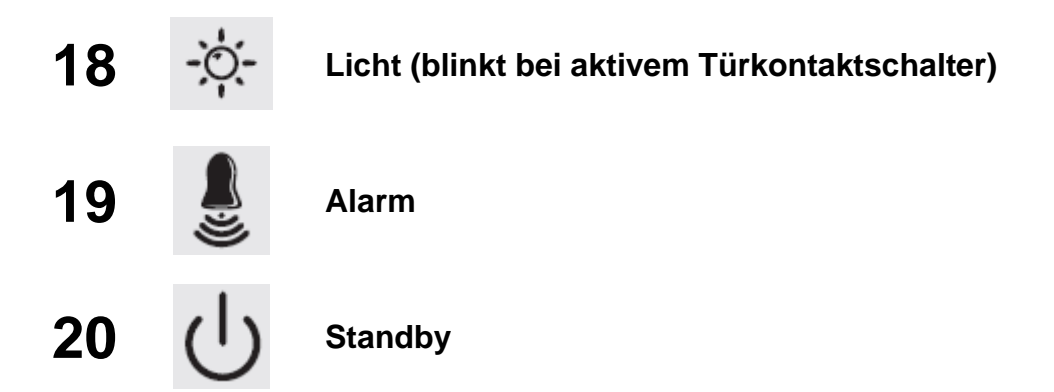

#### ALLGEMEINES

Aus Sicherheits- und praktischen Gründen für den Bediener sieht das **System VISION 100 THR** zwei Programmierebenen vor; die erste für die ausschließliche Konfiguration der Parameter von **SETPOINT**, die häufig geändert werden können; die zweite für die Programmierung und die Einstellung der allgemeinen Parameter bezüglich der unterschiedlichen Betriebsmodalitäten der Karte. Wenn man sich auf der ersten Programmierebene befindet, ist der direkte Zugang zur zweiten Ebene nicht möglich, sondern es ist der Ausgang aus der Programmierung erforderlich.

#### 5.5

5.4

#### SYMBOLIK

Aus praktischen Gründen geben wir mit den Symbolen:

• (^) die Taste UP <sup>\*\*</sup>, die die Funktionen von Erhöhung des Werts und Zwangsabtauen / Erholungsphase ausführt, an;

• (▼) die Taste DOWN 📲, die die Funktionen von Verringerung des Werts, Alarmstummschaltung und erzwungenem Luftaustausch ausführt, an.

#### 5.6

#### **EINSTELLUNG UND VISUALISIERUNG DES SET POINTS**

1. Die **Taste SET** drücken, um den aktuellen Wert von **SETPOINT** (abwechselnd Temperatur und Feuchtigkeit) zu visualisieren.

2. Durch anhaltenden Druck der **Taste SET** und den Druck einer der Tasten (<sup>▲</sup>) oder (<sup>▼</sup>) wird der Wert von **SETPOINT** geändert.

Die **Taste SET** loslassen, um zur Visualisierung der Zellentemperatur zurückzukehren, die Speicherung der vorgenommenen Änderungen erfolgt automatisch.

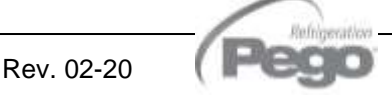

#### PROGRAMMIERUNG AUF ERSTER EBENE (Benutzerebene)

Zum Zugang zum Menü der Konfiguration der ersten Ebene ist Folgendes notwendig:

- 1. Gleichzeitig für einige Sekunden die Tasten (▲) und (▼) drücken und gedrückt halten, bis auf dem Display die erste Variable der Programmierung erscheint.
- 2. Die Tasten (<sup>^</sup>) und (<sup>•</sup>) loslassen.
- 3. Mit der Taste (▲) oder der Taste (▼) die zu ändernde Variable wählen.
- 4. Nach der Wahl der gewünschten Variablen ist Folgendes möglich:
- Die Visualisierung ihrer Einstellung durch Druck der Taste SET.
- Die Änderung ihrer Einstellung durch anhaltenden Druck der Taste SET und durch Druck einer der Tasten (<sup>^</sup>) oder (<sup>¬</sup>). Nach der Einstellung der Werte der Konfiguration, müssen zum Ausgang aus dem Menü gleichzeitig für einige Sekunden die Tasten (<sup>^</sup>) und (<sup>¬</sup>) gedrückt und gedrückt gehalten werden, bis der Wert der Zellentemperatur erneut erscheint.
- 5. Die Speicherung der vorgenommenen Änderungen an den Variablen erfolgt automatisch mit dem Ausgang aus dem Menü.

#### VARIABLEN BEDEUTUNG WERTE **STANDARD** Temperaturdifferential WARMBETRIEB bezüglich dem (dtn+0,2) bis 10 hauptsächlichen SETPOINT. Ausgedrückt als Absolutwert 2,0 °C dtC und definiert die Hysterese der Temperatur für den °C WARMBETRIEB, bezogen auf den Temperatur-SETPOINT. Temperaturdifferential KALTBETRIEB bezüglich dem hauptsächlichen SETPOINT. Ausgedrückt als Absolutwert (dtn+0,2) bis 10 dtF 2.0 °C und definiert die Hysterese der Temperatur für den °C KALTBETRIEB, bezogen auf den Temperatur-SETPOINT. NEUTRALBEREICH der Temperatur, bezogen auf den hauptsächlichen SETPOINT. Im Neutralbereich werden Kaltund Warmbetrieb nicht aktiviert; er umfasst symmetrisch dtF>dtn ÷ 0 °C 0,0 °C dtn sowohl einen oberen Teil (Warmbetrieb) als auch einen dtC>dtn ÷ 0 °C unteren Teil (Kaltbetrieb), bezogen auf den Temperatur-SETPOINT. BEFEUCHTUNGSDIFFERENTIAL, bezogen auf den SETPOINT der Feuchtigkeit. Ausgedrückt als Absolutwert (dUn+1) bis 10 dUU 5 rH% und definiert die Hysterese der Befeuchtung, bezogen auf rH% den SETPOINT der Feuchtigkeit. ENTFEUCHTUNGSDIFFERENTIAL, bezogen auf den SETPOINT der Feuchtigkeit. Ausgedrückt als Absolutwert (dUn+1) bis 10 dUd 5 rH% und definiert die Hysterese der Entfeuchtung, bezogen auf rH% den SETPOINT der Feuchtigkeit. NEUTRALBEREICH der Feuchtigkeit, bezogen auf den hauptsächlichen SETPOINT. Im Neutralbereich werden BedUU>dUn ÷ 0 und Entfeuchtung nicht aktiviert; er umfasst symmetrisch RH% dUn 0 Rh% sowohl einen oberen Teil (Befeuchtung) als auch einen dUd>dUn ÷ 0 unteren Teil (Entfeuchtung), bezogen auf den SETPOINT RH% der Feuchtigkeit. Intervall der Abtauung (Stunden). d4=0 deaktiviert die d4 0 bis 24 Stunden 0 Stunden Abtauungen d5 Maximale Dauer der Abtauung (Minuten) 1 bis 60 min 10 min

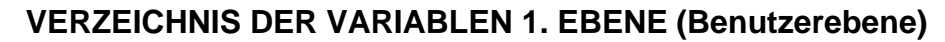

5.8

5.7

**S**. 15

| d6             | Setpoint Ende der Abtauung.<br>Das Abtauen wird nicht durchgeführt, wenn die von der<br>Abtausonde gemessene Temperatur höher als der Wert von<br>d6 ist. (Im Falle von defekter Sonde wird die Abtauung<br>zeitabhängig ausgeführt)                                                                                                    | -35 bis 45 °C                    | 15°C             |
|----------------|----------------------------------------------------------------------------------------------------|----------------------------------|------------------|
| d7             | <b>Dauer der Tropfung</b> (Minuten)<br>Am Ende des Abtauvorgangs bleiben der Verdichter und die<br>Ventilatoren für die für d7 eingegebene Zeitdauer<br>ausgeschaltet, das Symbol des Abtauens blinkt.                                                                                                    | 0 ÷ 10 min                       | 0 min            |
| F5             | Pause Ventilatoren nach der Abtauung (Minuten)<br>Erlaubt es, die Ventilatoren für eine Zeit F5 nach dem<br>Abtropfen stillstehen zu lassen. Diese Zeit wird ab dem<br>Ende des Abtropfens gerechnet. Wenn die Tropfung nicht<br>eingestellt ist, erfolgt am Ende der Abtauung direkt die<br>Pause der Ventilatoren.                                                                                                    | 0 ÷ 10 min                       | 0 min            |
| At1            | Alarm der Mindesttemperatur<br>Erlaubt das Festlegen eines Werts für die minimale<br>Temperatur im Raum. Bei einem Wert unter At1 wird der<br>Alarmzustand mit der blinkenden Alarm-Ikone, der<br>angezeigten blinkenden Temperatur gemeldet und ein<br>interner Buzzer signalisiert akustisch das Vorhandensein<br>einer Störung. Der Alarm wird nach der Zeit Ald gemeldet                                                                  | -45 ÷ At2-1 °C                   | -45°C            |
| At2            | Alarm der Höchsttemperatur<br>Es kann eine Maximal-Raumtemperatur eingestellt werden.<br>Bei einem Wert über At2 wird der Alarmzustand mit der<br>blinkenden Alarm-Ikone, der angezeigten blinkenden<br>Temperatur gemeldet und ein interner Buzzer signalisiert<br>akustisch das Vorhandensein einer Störung. Der Alarm wird<br>nach der Zeit Ald gemeldet. Der Alarm eine eventuelle<br>laufende Abtauung nicht                             | At1+1 ÷ 45 °C                    | +45°C            |
| AU1            | Alarm der Mindestfeuchtigkeit<br>Es kann ein Wert für die minimale Feuchtigkeit im zu<br>befeuchtenden Raum eingestellt werden. Unter dem Wert<br>von AU1 wird der Alarmzustand Eu mit der blinkenden<br>Alarm-Ikone und dem aktiven Buzzer angezeigt. Mit der<br>Stummschaltung verbleiben die blinkende Feuchtigkeit und<br>die blinkende Alarm-Ikone. Der Alarm wird nach der Zeit<br>(Ald) gemeldet.                                      | 1 ÷ AU2-1 RH%                    | 1 Rh%            |
| AU2            | Alarm der Höchstfeuchtigkeit<br>Erlaubt das Festlegen eines Werts für die maximale<br>Feuchtigkeit im zu befeuchtenden Raum. Über dem Wert<br>von AU2 wird der Alarmzustand Eu mit der blinkenden<br>Alarm-Ikone und dem aktiven Buzzer angezeigt. Mit der<br>Stummschaltung verbleiben die blinkende Feuchtigkeit und<br>die blinkende Alarm-Ikone.<br>Der Alarm wird nach der Zeit (Ald) gemeldet. AU2=99 der<br>Alarm wird nicht angezeigt | AU1+1 ÷ 99<br>RH%                | 99 Rh%           |
| rA             | Freigabe Luftaustausch in Echtzeit<br>Mit rA=1 ist es möglich, bis zu 6 Luftaustausche in Echtzeit<br>am Tag über die Parameter rA1rA6 einzustellen.                                                                                                    | 0 = Deaktiviert<br>1 = Aktiviert | 0                |
| rA1<br><br>rA6 | <b>Programmierung der Zeiten des Luftaustauschs</b><br>Es können bis zu 6 Zeiten für den Luftaustausch eingestellt<br>werden. Der vorherige Wert blockiert den nächsten, womit<br>sie aufeinander folgen.                                                                                                    | 00:00 ÷ 23:50                    |                  |
| drA            | Dauer des Luftaustausches                                                                                                    | 0 ÷ 60 min                       | 6 min            |
| tEu            | Visualisierung der Temperatur der Verdampfersonde (keine Anzeige, wenn dE =1)                                                                                                    | Temperatur                       | schreibgeschützt |

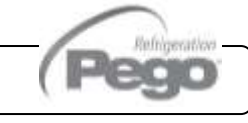

#### PROGRAMMIERUNG 2. EBENE (Installateurebene)

Zum Zugang zur zweiten Programmierebene die Tasten UP (▲), DOWN (▼) und die Taste LICHT für einige Sekunden drücken und gedrückt halten.

Wenn die erste Variable der Programmierung erscheint, geht das System automatisch in Standby über.

- Mit der Taste (▲) oder der Taste (▼) die zu ändernde Variable wählen. Nach der Wahl der gewünschten Variablen ist Folgendes möglich:
- 2. Die Visualisierung ihrer Einstellung durch Druck der Taste SET
- 3. Die Änderung ihrer Einstellung durch anhaltenden Druck der Taste SET und durch Druck einer der Tasten (▲) oder (▼).
- Nach der Einstellung der Werte der Konfiguration, müssen zum Ausgang aus dem Menü gleichzeitig für einige Sekunden die Tasten (<sup>^</sup>) und (<sup>▼</sup>) gedrückt und gedrückt gehalten werden, bis der Wert der Zellentemperatur erneut erscheint.
- **5.** Die Speicherung der vorgenommenen Änderungen an den Variablen erfolgt automatisch mit dem Ausgang aus dem Menü.
- 6. Die Taste STANDBY zur Freigabe der elektronischen Steuerung drücken.

| VARIABLEN | BEDEUTUNG                                                                                                    | WERTE                                                                                                    | STANDARD |
|-----------|----------------------------------------------------------------------------------------------------|----------------------------------------------------------------------------------------------------|----------|
| AC        | Zustand Eingang Türkontaktschalter (bei geschlossener Türe)                                                                                                    | 0 = normalerweise offen<br>1 = normalerweise geschlossen                                                                                                    | 0        |
| Рс        | Zustand Digitaleingang des allgemeinen<br>Alarms (9-18)                                                                                                    | 0 = NO<br>1 = NC                                                                                                    | 0 = NO   |
| F3        | Zustand der Ventilatoren, wenn<br>Kaltbetrieb, Warmbetrieb, Befeuchtung<br>und Entfeuchtung ausgeschaltet sind.                                                                                                    | 0 = Ventilatoren im<br>Dauerbetrieb<br>1 = Ventilatoren ausgeschaltet,<br>wenn Kaltbetrieb,<br>Warmbetrieb, Befeuchtung<br>und Entfeuchtung<br>ausgeschaltet sind | 1        |
| F4        | Pause Ventilatoren während des<br>Abtauens                                                                                                    | <ul> <li>0 = Ventilatoren während des<br/>Abtauens in Betrieb</li> <li>1 = Ventilatoren während des<br/>Abtauens nicht in Betrieb</li> </ul>                      | 1        |
| F6        | Aktivierung der Verdampferventilatoren<br>für den Luftaustausch.<br>Die Gebläse werden für die in F7<br>eingestellte Zeit aktiviert, wenn sie nicht für<br>die Zeit F6 in Funktion getreten sind.<br>Wenn der Zeitpunkt der Aktivierung mit der<br>Abtauphase zusammenfällt, wird immer<br>das Ende des Abtauens abgewartet.<br>Die Drehzahl der Ventilatoren<br>(hoch/niedrig) ist dieselbe wie die für die<br>laufende Phase gewählte. | 0 – 240 min<br>0 = Funktion nicht aktiviert                                                                                                    | 0 min    |

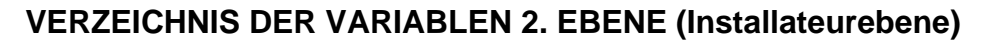

5.10

5.9

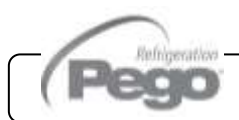

| F7  | Dauer der Aktivierung der<br>Verdampferventilatoren für den<br>Luftaustausch.<br>Betriebszeit der Ventilatoren für F6                                                                                                    | 0-240 Sekunden                                                                                                    | 0:00:10 |
|-----|----------------------------------------------------------------------------------------------------|----------------------------------------------------------------------------------------------------|---------|
| F8  | Geschwindigkeit der Ventilatoren in<br>Reifungs-/ Konservierungsphase. Der<br>Wert dieser Variablen wird entsprechend<br>der Einstellung verändert, die in der letzten<br>Phase eines ausgeführten Programms<br>vorgenommen wurde. | 0 = Hohe Drehzahl<br>1 = Niedrige Drehzahl<br>(nur wenn rin=1)                                                                                                    | 0       |
| Pr  | Zeitraum der Erholungsphase.<br>Intervall zwischen einer Erholungsphase<br>und der nächsten. Die Erholungsphase ist<br>eine Arbeitspause, in der Kaltbetrieb,<br>Warmbetrieb, Be- und Entfeuchtung<br>deaktiviert sind.            | 0 bis 24 Stunden<br>(alle 10 min)<br>0 = Deaktiviert                                                                                                    | 0 h     |
| dr  | Dauer der Erholungsphase.                                                                                                    | 1 bis 240 min                                                                                                    | 120 min |
| rin | Wahl <b>Funktion Multifunktionsrelais K7</b><br>(Klemmen 15 - 16)                                                                                                    | 0 = Erholungsphase<br>1 = Niedrige Ventilatordrehzahl                                                                                                    | 0       |
| Ald | Zeit der Verzögerung für Meldung und<br>Anzeige des Alarms für Mindest- oder<br>Höchstwert von Temperatur oder<br>Feuchtigkeit.                                                                                                    | (1 min ÷ 4 Stunden)                                                                                                    | 120 min |
| C1  | Mindestzeit zwischen der Abschaltung<br>und der nachfolgenden Einschaltung<br>des Verdichters. Schaltet auch die<br>Ventilatoren ab, wenn sie nicht für andere<br>Funktionen aktiv sind                                            | 015 min                                                                                                    | 0       |
| dEU | Wahl des Entfeuchtungsmodus<br>Die getrennte Entfeuchtung ruft Kalt- und<br>Warmbetrieb nur für die Temperatur auf.                                                                                                    | 0 = Kühlung<br>1 = Erwärmung<br>2 = getrennte Entfeuchtung                                                                                                    | 0       |
| EnU | Aktivierung Befeuchtung                                                                                                    | 0 = deaktiviert<br>1 = aktiviert                                                                                                    | 1       |
| End | Aktivierung Entfeuchtung                                                                                                    | 0 = deaktiviert<br>1 = aktiviert                                                                                                    | 1       |
| Cat | Korrektur Wert der Umgebungssonde                                                                                                    | -10,0 ÷ +10,0 °C                                                                                                    | 0,0°C   |
| CaU | Korrektur Wert der Feuchtigkeitssonde                                                                                                    | -20 ÷ +20 RH%                                                                                                    | 0 %     |
| EnH | Aktivierung Warmbetrieb                                                                                                    | EnH = 1 Warmbetrieb<br>freigegeben<br>EnH = 0 Warmbetrieb gesperrt                                                                                                    | 1       |
| Hr  | Steuerung Feuchtigkeit                                                                                                    | Hr = 1 Feuchtigkeitssteuerung<br>aktiviert<br>Hr = 0 deaktiviert die<br>Feuchtigkeitsverwaltung. Die<br>Feuchtigkeitssonde kann ohne<br>Fehler am Display abgetrennt<br>werden. Auf dem Display wird<br>die Verdampfersonde anstelle<br>der Feuchtigkeit visualisiert<br>(wenn dE= 0) | 1       |
| dE  | Ausschluss Verdampfersonde                                                                                                    | 0 = Sonde vorhanden                                                                                                    | 1       |

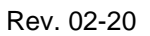

P

ľ

VISION100 THR

| d1  | <b>Typ von Abtauung</b> , mit Zyklusumkehr (mit<br>Heißgas) oder mit Heizwiderstand. Bei<br>Heißgas wird auch der Verdichterausgang<br>aktiviert                                                                                                    | 1 = mit Heißgas<br>0 = mit Heizwiderstand                           | 0     |
|-----|----------------------------------------------------------------------------------------------------|---------------------------------------------------------------------|-------|
| LSt | Zuweisbarer Mindestwert des Setpoints der Temperatur                                                                                                    | -45 bis HSt °C                                                      | -45°C |
| HSt | Zuweisbarer Höchstwert des Setpoints der Temperatur                                                                                                    | +45 ÷ LSt °C                                                        | +45°C |
| btF | <b>Temperaturdifferential</b> bezogen auf den<br>Setpoint für <b>SPERRE KALTBETRIEB</b> .<br>Dies ist der Grenzwert SET-btF, unterhalb<br>dessen das Relais für den Aufruf des<br>Kaltbetriebs (3-4) und das Relais für die<br>Entfeuchtung (25-26) deaktiviert werden.                                                                                                    | 0 bis 20 °C<br>0 = Deaktiviert                                      | 0     |
| btC | <b>Temperaturdifferential</b> bezogen auf den<br>Setpoint für <b>SPERRE WARMBETRIEB</b> .<br>Dies ist der Grenzwert SET+btC, Über<br>dem das Relais für den Aufruf des<br>Warmbetriebs (5-6), das Relais für die<br>Befeuchtung (11-12) und das Relais für die<br>Entfeuchtung (25-26) deaktiviert werden.                                                                                                    | 0 bis 20 °C<br>0 = Deaktiviert                                      | 0     |
| dEt | Zeitlimit für ENTFEUCHTUNG.<br>Wenn die Entfeuchtungsanforderung nicht<br>innerhalb der Zeit (dEt) erfüllt wird<br>(Erreichen des Feuchtigkeits-SETPOINT),<br>wird die Variable (dEO) für den<br>auszuführenden Vorgang angewendet. Die<br>Zählung startet bei jeder neuen Anfrage<br>auf Entfeuchten erneut.                                                                                                    | (0 min ÷ 4 Stunden)<br>(Schritte von 1 min)<br>0 = Deaktiviert      | 0     |
| dEo | Durchzuführender Vorgang, falls das<br>Timeout des Zeitlimits zur Entfeuchtung<br>(dEt) eingreift.<br>dEO=0 erfolgt eine Alarmanzeige (Ed) +<br>buzzer + Alarmrelais. Der Alarm bleibt<br>auch bei Erreichen des Feuchtigkeits-<br>Setpoints angezeigt.Er behindert den<br>normalen Betrieb nicht, und wenn er<br>ausgeschaltet wird, beginnt die Zählung<br>von dEt neu.<br>dEO=1 es startet eine Erholungsphase der<br>Dauer (dr) und der Timer bezüglich dem<br>Intervall (Pr), falls vorhanden,<br>zurückgestellt. | 0 = nur Alarm<br>1 = eine Erholungsphase wird<br>ausgeführt.        | 0     |
| Ad  | Netzwerkadresse für den Anschluss an das Überwachungssystem TELENET.                                                                                                    | 0 ÷ 31                                                              | 0     |
| Aut | Verwaltung der automatischen Zyklen lokal<br>oder über TeleNET. Für die Verwaltung<br>der Zyklen über TeleNET ist es<br>erforderlich, Aut=1 einzustellen                                                                                                    | 0 = lokale Zyklen<br>1 = Verwaltung TeleNET                         | 0     |
| Cg  | Wahl Reifung oder Keimung                                                                                                    | 0 = Reifungszyklen aktiv<br>1 = Tages-/Nachtzyklus<br>Keimung aktiv | 0     |
| CgA | Nicht verwendet.                                                                                                    | 0                                                                   | 0     |
| tg2 | Nicht verwendet.                                                                                                    | 0                                                                   | 0     |

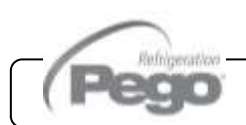

|     | <b>Passwort:</b> Schutzart.<br>(Aktiv, wenn PA verschieden von 0 ist). | 0 = Komplette Sperre. Es ist nur<br>möglich, die Sollwerte von<br>Temperatur und Feuchtigkeit zu<br>sehen.                                            |                         |  |
|-----|------------------------------------------------------------------------|----------------------------------------------------------------------------------------------------|-------------------------|--|
| P1  |                                                                        | 1 = Sperrt den Zugriff auf die<br>Programme der 1. und 2.<br>Ebene.<br>Sperrt den Zugriff zur Änderung<br>der Keimungszyklen und<br>Programmänderung. | 3                       |  |
|     |                                                                        | 2 = Sperrt den Zugriff auf die<br>Programme der 1. und 2.<br>Ebene.                                                                                   |                         |  |
|     |                                                                        | 3 = Sperrt den Zugriff auf die<br>Programme der 2. Ebene.                                                                                             |                         |  |
| ΡΑ  | Passwortschutz                                                         | 0 – 999<br>0 = Deaktiviert                                                                                                    | 0                       |  |
| dMY | Aktuelles Datum                                                        | dd:mm:yy                                                                                                    |                         |  |
| HMS | Aktuelle Uhrzeit                                                       | 0:0023:59                                                                                                    |                         |  |
| reL | Release Software                                                       | Gibt die Ausführung der<br>Software an                                                                                                    | (schreibgeschützt)<br>6 |  |

#### AUTOMATISCHE PROGRAMME Pr1, Pr2, Pr3, Pr4, Pr5

Zum Zugang zu den Parametern der automatischen Programme die Tasten START/STOP und SET für einige Sekunden drücken und gedrückt halten (die Funktion ist nur aktiv, wenn Cg=0).

**1.** Mit der Taste (▲) oder der Taste (▼) das zu ändernde Programm wählen. Nach der Wahl des Programms die Taste SET drücken, um die Parameter zu visualisieren.

2. Mit der Taste ( ^ ) oder der Taste ( ~ ) den zu ändernden Parameter wählen

3. Die Einstellung durch anhaltenden Druck der Taste SET und durch Druck einer der Tasten (▲) oder (▼) ändern.

**4.** Nach der Einstellung der Werte der Konfiguration, müssen zum Ausgang aus dem Menü gleichzeitig für einige Sekunden die Tasten (<sup>▲</sup>) und (<sup>▼</sup>) gedrückt und gedrückt gehalten werden, bis der Wert der Temperatur erneut erscheint.

5. Die Speicherung der vorgenommenen Änderungen an den Variablen erfolgt automatisch mit dem Ausgang aus dem Menü. Das Verlassen des Menüs erfolgt automatisch nach einem Zeitraum der Untätigkeit oder durch den gleichzeitigen Druck der Tasten (▲) und (▼) für einige Sekunden

Die folgende Tabelle stellt ein beliebiges der Programme Pr1, Pr2, Pr3, Pr4, Pr5 dar:

| VARIABLEN | BEDEUTUNG                                                                                                    | WERTE                                                                                                    | STANDARD |
|-----------|----------------------------------------------------------------------------------------------------|----------------------------------------------------------------------------------------------------|----------|
| CIC       | CIC=0 am Ende der letzten Phase des<br>Programms (Phase 5) geht man auf den<br>Handbetrieb über.<br>CIC=1 am Ende der letzten<br>zeitabhängigen Phase (Phase 5) kehrt<br>man zur Anfangsphase zurück (Phase 0).<br>Dann wird eine endlose Programmschleife<br>der Phasen erzeugt.<br>CIC=2 am Ende der letzten<br>zeitabhängigen Phase (Phase 5) geht man<br>auf das nachfolgende Programm über. | <ul> <li>0 = das Programm endet und<br/>geht auf den Handbetrieb<br/>über</li> <li>1 = Programmschleife der<br/>Phasen</li> <li>2 = ruft das nachfolgende<br/>Programm auf</li> </ul> | 0        |
| Sgt       | Temperatursollwert Phase Tropfung oder<br>Phase 0                                                                                                    | -45 bis +45.0 °C                                                                                                    | 0,0°C    |
| SgU       | Feuchtigkeitssollwert Phase Tropfung oder<br>Phase 0                                                                                                    | 099 RH%<br>0 = deaktiviert                                                                                                    | 60%      |
| Sg        | Freigabe Tropfung                                                                                                    | 0 = normaler Betrieb<br>1 = nur Warmbetrieb<br>freigegeben<br>2 = nur Warmbetrieb,<br>Kaltbetrieb freigegeben                                                                         | 0        |
| Sgr       | Erholungsphase                                                                                                    | 0 = NEIN<br>1 = JA                                                                                                    | 0        |
| vSg       | Geschwindigkeit Verdampferventilatoren<br>Phase Tropfung. Ändert den Wert der<br>Variablen der 2. Ebene (F8)                                                                                                    | 0 = Hohe Drehzahl<br>1 = Niedrige Drehzahl<br>(nur wenn rin=1)                                                                                                    | 0        |
| tSg       | Dauer Phase Tropfung                                                                                                    | 0:0099:30<br>(alle 30 min)                                                                                                    | 0:00     |
| St1       | Setpoint Temperatur Phase 1                                                                                                    | -45 bis +45.0 °C                                                                                                    | 0,0°C    |
| SU1       | Setpoint Feuchtigkeit Phase 1                                                                                                    | 099 RH%<br>0 = Deaktiviert                                                                                                    | 60       |
| rn1       | Erholung Phase 1                                                                                                    | 0 = NEIN<br>1 = JA                                                                                                    | 0        |
| v1        | Geschwindigkeit Verdampferventilatoren<br>Phase 1. Ändert den Wert der Variablen<br>der 2. Ebene (F8)                                                                                                    | 0 = Hohe Drehzahl<br>1 = Niedrige Drehzahl<br>(nur wenn rin=1)                                                                                                    | 0        |
| t1        | Dauer Phase 1                                                                                                    | 0:0099:30<br>(alle 30 min)                                                                                                    | 0:00     |
| St2       | Setpoint Temperatur Phase 2                                                                                                    | -45 bis +45.0 °C                                                                                                    | 0,0°C    |
| SU2       | Setpoint Feuchtigkeit Phase 2                                                                                                    | 099 RH%<br>0 = Deaktiviert                                                                                                    | 60%      |
| rn2       | Erholung Phase 2                                                                                                    | 0 = NEIN<br>1 = JA                                                                                                    | 0        |
| v2        | Geschwindigkeit Verdampferventilatoren<br>Phase 2. Ändert den Wert der Variablen<br>der 2. Ebene (F8)                                                                                                    | 0 = Hohe Drehzahl<br>1 = Niedrige Drehzahl<br>(nur wenn rin=1)                                                                                                    | 0        |
| t2        | Dauer Phase 2                                                                                                    | 0:0099:30<br>(alle 30 min)                                                                                                    | 0:00     |
| St3       | Setpoint Temperatur Phase 3                                                                                                    | -45 bis +45.0 °C                                                                                                    | 0,0°C    |

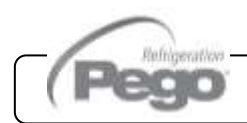

| SU3 | Setpoint Feuchtigkeit Phase 3                                                                                             | 099 RH%<br>0 = Deaktiviert                                     | 60%   |
|-----|----------------------------------------------------------------------------------------------------|----------------------------------------------------------------|-------|
| rn3 | Erholung Phase 3                                                                                                    | 0 = NEIN<br>1 = JA                                             | 0     |
| v3  | Geschwindigkeit Verdampferventilatoren<br>Phase 3. Ändert den Wert der Variablen<br>der 2. Ebene (F8)                     | 0 = Hohe Drehzahl<br>1 = Niedrige Drehzahl<br>(nur wenn rin=1) | 0     |
| t3  | Dauer Phase 3                                                                                                    | 0:0099:30<br>(alle 30 min)                                     | 0:00  |
| St4 | Setpoint Temperatur Phase 4                                                                                               | -45 bis +45.0 °C                                               | 0,0°C |
| SU4 | Setpoint Feuchtigkeit Phase 4                                                                                             | 099 RH%<br>0 = Deaktiviert                                     | 60%   |
| rn4 | Erholung Phase 4                                                                                                    | 0 = NEIN<br>1 = JA                                             | 0     |
| v4  | Geschwindigkeit Verdampferventilatoren<br>Phase 4. Ändert den Wert der Variablen<br>der 2. Ebene (F8)                     | 0 = Hohe Drehzahl<br>1 = Niedrige Drehzahl<br>(nur wenn rin=1) | 0     |
| t4  | Dauer Phase 4                                                                                                    | 0:0099:30<br>(alle 30 min)                                     | 0:00  |
| St5 | Setpoint Temperatur Phase 5                                                                                               | -45 bis +45.0 °C                                               | 0,0°C |
| SU5 | Setpoint Feuchtigkeit Phase 5                                                                                             | 099 RH%<br>0 = Deaktiviert                                     | 60%   |
| rn5 | Erholung Phase 5                                                                                                    | 0 = NEIN<br>1 = JA                                             | 0     |
| v5  | Geschwindigkeit Verdampferventilatoren<br>Phase 5. Ändert den Wert der Variablen<br>der 2. Ebene (F8)                     | 0 = Hohe Drehzahl<br>1 = Niedrige Drehzahl<br>(nur wenn rin=1) | 0     |
| t5  | Dauer Phase 5                                                                                                    | 0:0099:30<br>(alle 30 min)                                     | 0:00  |
| St  | Setpoint Temperatur Reifung /<br>Konservierung                                                                            | -45 bis +45.0 °C                                               | 0,0°C |
| SU  | Setpoint Feuchtigkeit Reifung /<br>Konservierung                                                                          | 099 RH%<br>0 = Deaktiviert                                     | 60%   |
| tSC | Timeout Ende Reifung/Konservierung                                                                                        | 0 ÷ 240 Tage                                                   | 0     |
| vSC | Geschwindigkeit Verdampferventilatoren<br>Phase Reifung/Konservierung. Ändert den<br>Wert der Variablen der 2. Ebene (F8) | 0 = Hohe Drehzahl<br>1 = Niedrige Drehzahl<br>(nur wenn rin=1) | 0     |

#### **TAGES-/NACHTZYKLUS KEIMUNG**

Zum Zugang zu den Parametern des Tages-/Nachtzyklus für Keimlampen ist Folgendes erforderlich:

1. Prüfen, dass der Parameter Cg=1 ist

**2.** Die Tasten (▼) DOWN und <sup>(★)</sup> LICHT für einige Sekunden drücken und gedrückt halten.

3. Mit der Taste ( ^ ) oder der Taste ( ~ ) den zu ändernden Parameter wählen

**4.** Die Einstellung durch anhaltenden Druck der Taste SET und durch Druck einer der Tasten (▲) oder (▼) ändern.

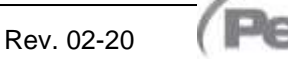

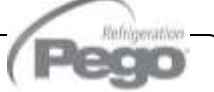

#### KAP. 5 - Datenprogrammierung

5.13

5. Die Speicherung der vorgenommenen Änderungen an den Variablen erfolgt automatisch mit dem Ausgang aus dem Menü. Das Verlassen des Menüs erfolgt automatisch nach einem Zeitraum der Untätigkeit oder durch den gleichzeitigen Druck der Tasten (▲) und (▼) für einige Sekunden

| VARIABLEN | BEDEUTUNG                                                                                                    | WERTE                          | STANDARD |
|-----------|----------------------------------------------------------------------------------------------------|--------------------------------|----------|
| tdS       | Startzeit Tagesphase.<br>Keimlampen nur während der Tagesphase<br>aktiv.                                                                                       | 00:00 ÷ 23:50<br>(Alle 10 min) | 0        |
| tdE       | Endzeit Tagesphase.<br>tdE kann auch < di tdS sein; zum Beispiel<br>kann eine Tagesphase um 22:00 beginnen<br>und um 16:00 des darauffolgenden Tages<br>enden. | 00:00 ÷ 23:50<br>(Alle 10 min) | 0        |
| tt1       | Startzeit SET Temperatur t1.                                                                                                    | 00:00 ÷ 23:50<br>(Alle 10 min) | 0        |
| tt2       | Startzeit SET Temperatur t2.                                                                                                    | 00:00 ÷ 23:50<br>(Alle 10 min) | 0        |
| t1        | SET Temperatur 1.                                                                                                    | -45 bis +45.0 °C               | 0,0°C    |
| t2        | SET Temperatur 2.                                                                                                    | -45 bis +45.0 °C               | 0,0°C    |

#### EINSCHALTUNG DES ELEKTRONISCHEN STEUERGERÄTS VISION100 THR

Nachdem die vollständige Verkabelung des elektronischen Steuergeräts ausgeführt wurde, dieses mit 230Vac-Spannung speisen; umgehend gibt die Steuerung einen Ton für einige Sekunden ab und gleichzeitig bleibt das Display vollkommen eingeschaltet.

#### KALTBETRIEB / WARMBETRIEB: AUFRECHTERHALTUNG DER RAUMTEMPERATUR

Der Kaltaufruf und der Warmaufruf werden im neutralen Bereich je nach dem eingestellten Temperatursollwert ( Taste 4) und den Temperaturdifferentialen (Parameter dtC und dtF) verwaltet. Der Kaltbetrieb wird bei Überschreitung des Setpoints + dtF aktiviert und bleibt bis zum Erreichen des Setpoints (mit dtn=0) aktiv. Der Warmbetrieb wird bei Unterschreitung des Setpoints + dtC aktiviert und bleibt bis zum Erreichen des Setpoints (mit dtn=0) aktiv.

Es ist möglich, mit dem Parameter dtn einen "toten Bereich" einzugeben, der den Kalt- und Warmbetrieb deaktiviert, wenn die Temperatur zwischen SET - dtn und SET+ dtn liegt.

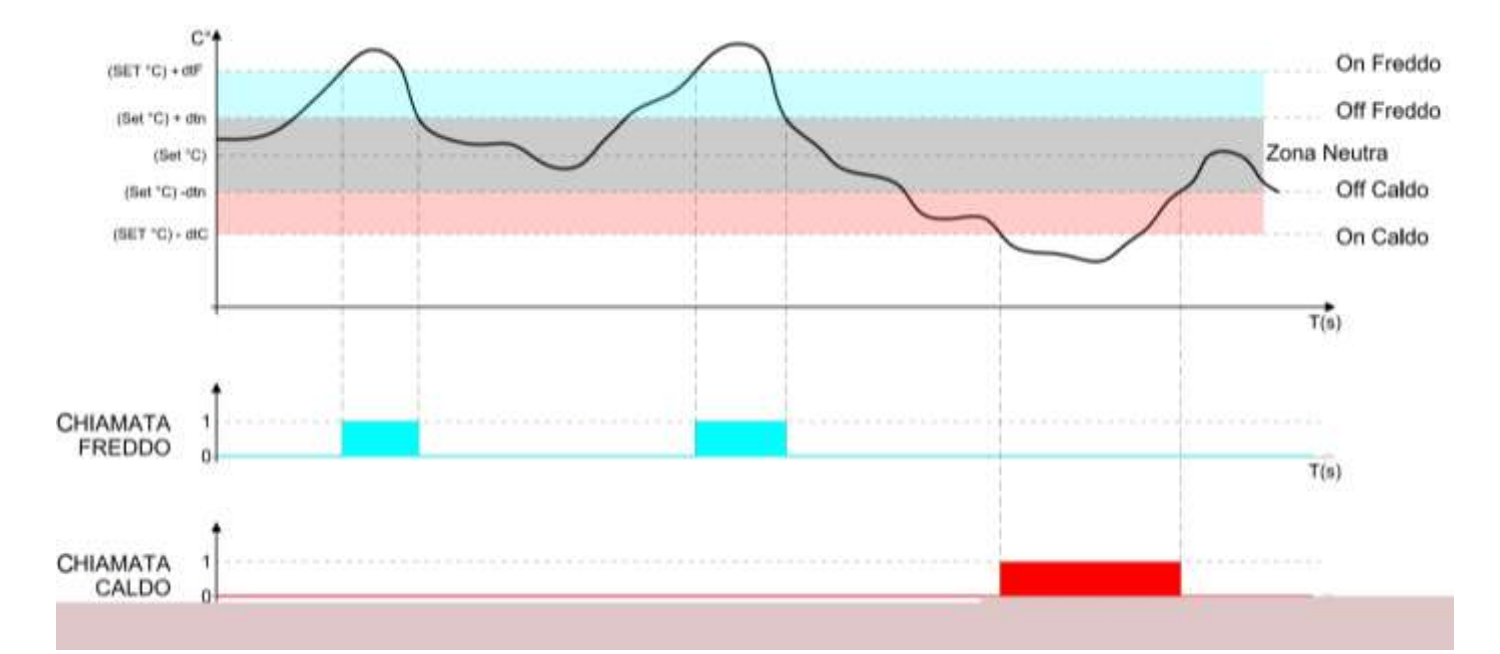

Der Parameter C1 führt eine Verzögerung zwischen einer Abschaltung und der nachfolgenden Wiedereinschaltung des Kaltbetriebs ein. Der Warmbetrieb kann mit dem Parameter EnH deaktiviert werden (Enh=0 deaktiviert das Relais des Warmbetriebs unter allen Bedingungen).

#### FEUCHTIGKEIT/ENTFEUCHTUNG: AUFRECHTERHALTUNG DER RAUMFEUCHTIGKEIT

Der Aufruf zur Befeuchtung und der Entfeuchtung werden im neutralen Bereich je nach dem eingestellten Feuchtigkeitssollwert ( Taste 4) und den Feuchtigkeitsdifferentialen (Parameter dUU und dUd) verwaltet. Die Entfeuchtung wird bei Überschreitung des Sets + dUd aktiviert und bleibt bis zum Erreichen des Sets (mit dUn=0) aktiv. Die Befeuchtung wird bei Unterschreitung des Sets – dUU aktiviert und bleibt bis zum Erreichen des Sets (mit dUn=0) aktiv.

Es ist möglich, mit dem Parameter dUn einen "toten Bereich" einzugeben, der die Befeuchtung und Entfeuchtung deaktiviert, wenn die Feuchtigkeit zwischen SET- dUn und SET+ dUn liegt.

Die Verwaltung der Feuchtigkeit kann mit dem Parameter Hr ausgeschlossen werden.

Die Entfeuchtung kann einzeln mit dem Parameter End ausgeschlossen werden.

Die Befeuchtung kann einzeln mit dem Parameter EnU ausgeschlossen werden.

Es bestehen drei Modi zur Entfeuchtung (Parameter dEU):

1. Entfeuchtung mit Kaltbetrieb (der Kaltbetrieb wird zur Entfeuchtung aufgerufen, der Warmbetrieb wird nur zur Aufrechterhaltung der Raumtemperatur hinzugefügt).

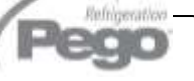

- 2. Entfeuchtung mit Warmbetrieb (der Warmbetrieb wird zur Entfeuchtung aufgerufen, der Kaltbetrieb wird nur zur Aufrechterhaltung der Raumtemperatur hinzugefügt).
- 3. Getrennte Entfeuchtung (es aktiviert sich nur der Ausgang der Entfeuchtung, Warmund Kaltbetrieb werden nicht aufgerufen).

Es ist möglich, eine maximale Zeit für die Entfeuchtungsphase (Parameter dEt) anzugeben, indem ein Alarm signalisiert oder eine Erholungsphase forciert wird (Parameter dEo).

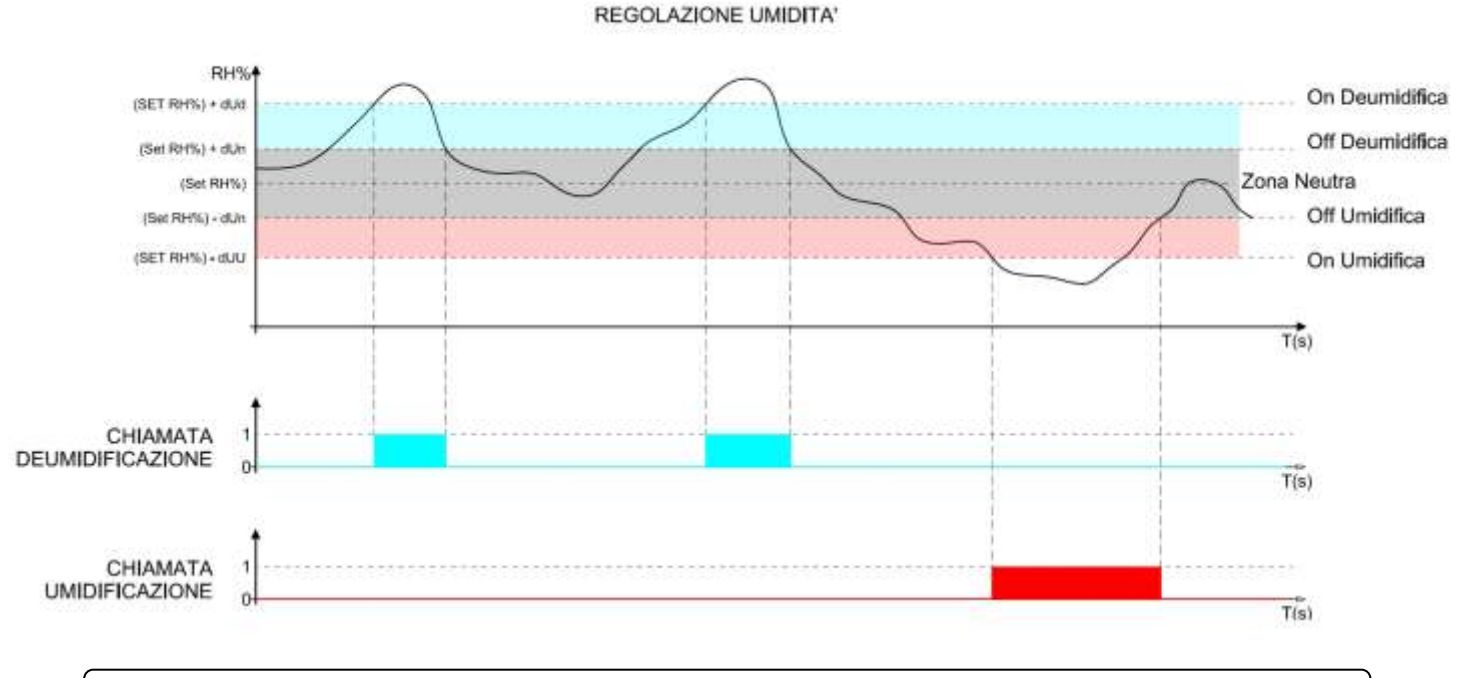

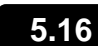

#### BELÜFTUNG

Die Parameter der zweiten Programmierebene F3, F4, F6, F7, F8 ermöglichen die Einstellung der Verwaltung der Ventilatoren in den verschiedenen Modalitäten.

Durch die Einstellung des Parameters rin=1 ist es möglich, hohe und niedrige Ventilatordrehzahl in den verschiedenen Phasen eines Programms zu variieren (Parameter vSg, v1, v2, v3, v4, v5, vSC).

#### 5.17

#### LUFTAUSTAUSCH

Die Luftaustauschvorgänge können mit dem Parameter rA aktiviert werden. Es sind bis zu sechs Uhrzeiten pro Tag zur Durchführung des Luftaustauschs in den Parametern von rA1 bis rA6 einstellbar.

Die Dauer des Luftaustauschs wird durch den Parameter drA festgelegt.

Während des Luftaustauschs werden Warmbetrieb, Kaltbetrieb, Befeuchtung und Entfeuchtung nicht aktiviert.

Ein Luftaustausch kann jederzeit mit der Taste DOWN werden.

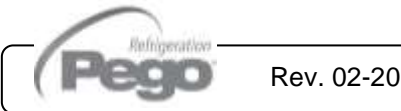

#### ERHOLUNGSPHASE ODER PAUSE

Die Erholung ist eine Phase des Pausenprozesses der Verwaltung der Temperatur und Feuchtigkeit. Die Erholungsphasen werden mit den Parametern Pr und dr verwaltet.

Pr definiert das Intervall zwischen einer Erholungsphase und der nächsten, dr definiert die Dauer der Erholungsphase.

Es ist jederzeit möglich, eine Erholungsphase mit der Taste UP 2 zu forcieren (gleichzeitig aktiviert sich auch eine Abtauung).

Um eine Erholungsphase zu unterbrechen, die Steuerung in Standby positionieren (die Zeiten werden zurückgestellt).

#### 5.19

#### ABTAUUNG

Die Abtauvorgänge werden mit den Parametern d4, d5, d6, d7, F5 gesteuert, die dabei die Zeitabstände, die maximale Dauer, die Temperatur für das Abtau-Ende, das Abtropfen und den Halt der Ventilatoren festlegen. Um die Abtauung manuell zu aktivieren, ist es ausreichend, die Taste UP 🐨 zu drücken. Die Abtauung wird nicht aktiviert, wenn die eingestellte Temperatur für das Beenden der Abtauung (d6) unter der von der Verdampfer Sonde gemessenen Temperatur liegt. Die Abtauung endet bei Erreichen der Temperatur für das Ende der Abtauung (d6) oder nach der maximalen Dauer der Abtauung (d5).

#### 5.20

#### HEISSGASABTAUUNG

Stellen Sie den Parameter d1=1 für die Verwaltung der Abtauung mit Zyklusumkehr.

Für die gesamte Abtauzeit werden das Verdichterrelais und das Abtaurelais aktiviert.

Für die korrekte Steuerung der Anlage ist es die Aufgabe des Installateurs, den Ausgang Defrost zu benutzen, der die Öffnung des Zyklusumkehrventils und die Schließung des Flüssigkeitsventils gestattet.

Für die Kapillaranlagen (ohne Thermostatventil) genügtes, das Zyklusumkehrventil über die Abtaurelaissteuerung zu steuern.

Rev. 02-20

#### **FUNKTION PASSWORD**

Die Funktion Password wird durch das Einstellen eines von 0 verschiedenen Werts für den Parameter PA aktiviert. Siehe Parameter P1 für die verschiedenen Schutzebenen.

Der Schutz wird automatisch nach etwa 2 Minuten Untätigkeit auf der Tastatur aktiviert. Auf dem Display erscheint die Ziffer 000.

Wenn SET gedrückt gehalten wird, blinkt die erste Ziffer, die mit dem Pfeil Aufwärts/Abwärts geändert werden kann.

Loslassen von SET und erneutes Drücken von SET: es blinkt die zweite änderbare Ziffer.

Loslassen von SET und erneutes Drücken von SET: es blinkt die dritte änderbare Ziffer.

Der Vorgang ist zyklisch, so dass durch erneutes Drücken von SET immer noch die erste Ziffer blinkt und so weiter.

Wenn das Passwort vergessen wird, muss die Universalnummer 100 verwendet werden.

#### AUTOMATISCHE PROGRAMME

Ein automatisches Programm ist ein Bearbeitungszyklus, der aus maximal 7 Phasen besteht, in denen es möglich ist, die Temperatur- und Feuchtigkeitssollwerte automatisch von einer Phase zur nächsten zu ändern.

In jeder Phase kann entschieden werden, ob die Erholungsphase (verwaltet mit den Parametern Pr und dr) aktiviert oder deaktiviert und eine unterschiedliche Geschwindigkeit für die Ventilatoren verwaltet werden soll oder nicht

Es ist möglich, bis zu 5 Programme (gekennzeichnet mit Pr1, Pr2, Pr3, Pr4, Pr5) festzulegen, von denen jedes eine andere Einstellung gemäß der Tabelle in Abschnitt 5.10 hat

Für jedes Programm wird die erste Phase als Tropfung oder Phase 0 definiert; es folgen 5 Prozessphasen. Die letzte Phase ist diejenige der Reifung/Konservierung mit einer zeitlich unbegrenzten Dauer.

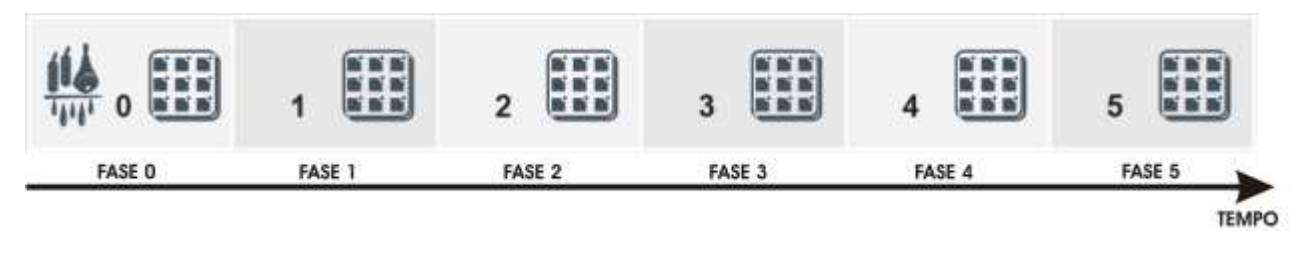

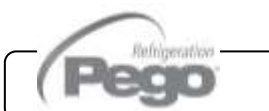

Rev. 02-20

5.21

5.22

#### VISION100 THR

Jede Phase und die Tropfung sind durch Folgendes gekennzeichnet:

- Set point Temperatur.
- Set point Feuchtigkeit.
- Freigabe/Sperre Erholungsphasen.
- Hohe oder niedrige Geschwindigkeit der Ventilatoren.
- Dauer der Phase (maximal 99 Stunden mit Intervallen von 30 min).

Für die Phase der Tropfung kann die Verwaltung der Feuchtigkeit und des Kaltbetriebs ausgeschlossen werden.

Der Start des Programms erfolgt durch Drücken der Taste START für einige Sekunden, der Wahl des Programms und das anschließende Drücken der Taste SET. Start des Programms:

- 1) die Taste START III für einige Sekunden drücken
- 2) mit den Pfeilen UP und DOWN das gewünschte Programm wählen
- 3) die Taste SET und drücken, um das Programm zu starten

Der zeitliche Verlauf wird durch die Fortschrittsbalken hervorgehoben. Während der Ausführung des Programms ist es möglich, die Feuchtigkeits- und Temperatursollwerte direkt über die Tastatur ohne Zugang zur Programmierung zu ändern. Die Variationen sind vorübergehend und verändern das voreingestellte Programm nicht

Wenn eine Phase die Zeit 0 aufweist, erfolgt der Übergang zur nächsten Phase.

Die Phasenzeiten laufen auch bei Stromausfall oder Standby der Steuerung weiter.

Mit der Taste START (kurz gedrückt) ist es möglich, die verbleibende Zeit der aktuellen Phase zu sehen.

Mit dem Parameter CIC ist es möglich, einen Zyklus zu programmieren (das einmal beendete Programm startet automatisch wieder von vorne) oder Programme untereinander zu verbinden, um eine Anzahl von Phasen von mehr als 6 des einzelnen Programms zu erhalten.

Die Unterbrechung eines Programms ist immer mit dem Druck der Taste START/STOP

Iür einige Sekunden möglich.

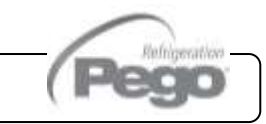

Rev. 02-20

#### TAGES-/NACHTZYKLUS FÜR KEIMLAMPEN

Durch Einstellen des Parameters Cg (Keimungs- / Reifungszyklus) auf der zweiten Programmierebene kann die Verwendung der Programme oder ein für Tages-/Nachtzyklen geeignetes Sonderprogramm gewählt werden:

Cg = 0 (Default) wird die Verwaltung der automatischen Programme für die Reifung aktiviert;

Cg = 1 es wird die Verwaltung des Tages-/Nachtzyklus der Keimung aktiviert.

Mit Hilfe der in Abschnitt 5.12 angegebenen Parameter ist es möglich, die Anfangs- und Endzeit des Tages zu bestimmen und zwei verschiedene Temperatursollwerte zu verwalten.

Während der Tagesphase sind die Keimlampen eingeschaltet und die Referenzen der Phase 0 auf dem Display leuchten auf. In der Nachtphase sind die Keimlampen aus und die Referenzen der Phase 4 leuchten auf.

Der Anschluss der Keimlampen ist von der Zellenbeleuchtung getrennt, die als Betriebslicht verwendet werden kann (normalerweise durch den Türkontaktschalter und die Lichttaste verwaltet).

Das derzeitige Relais zur Erholungsphase übernimmt eine Doppelfunktion. Mit der Wahl Cg=1 wird es nicht mehr das Relais zur Erholungsphase sein, sondern wird zum Relais der Keimlampen

#### Der Start des Tages-/Nachtzyklus erfolgt durch den Druck der Taste zum Zyklusstart

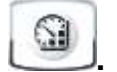

5.23

## **KAPITEL 6: OPTIONEN**

#### KONTROLL-/ÜBERWACHUNGSSYSTEM TELENET

Um den Schaltkasten in ein **TeleNET**-Netzwerk einzufügen, halten Sie sich an das folgende Schema. Nehmen Sie Bezug auf das Handbuch des **TeleNET** für die Konfiguration des Geräts.

**WICHTIG:** Während der Konfiguration beim Menüpunkt "Modul " denjenigen von "<u>Gerät</u> <u>PLUS 100 THR Rel. 8 oder aktuellere</u> wählen".

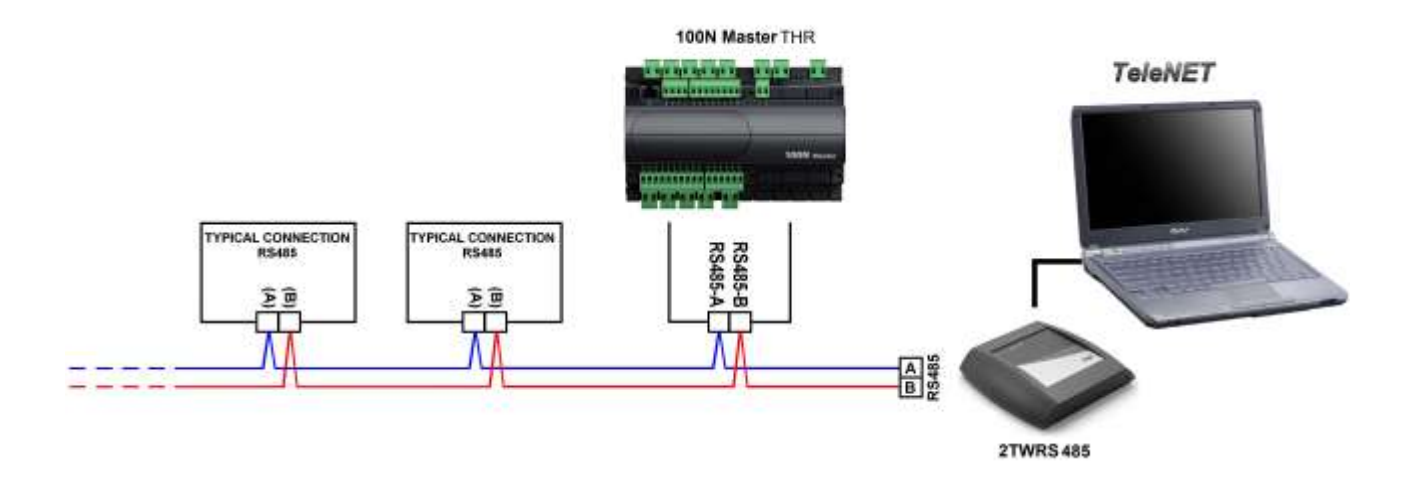

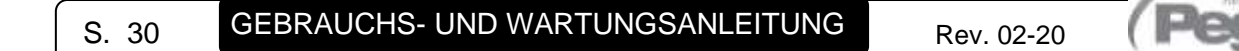

KAP. 7 - Diagnostik

7.1

## **KAPITEL 7: DIAGNOSTIK**

#### DIAGNOSTIK

Im Falle von Störungen informiert das Steuergerät **VISION100 THR** den Benutzer durch Alarmcodes, die auf dem Display angezeigt werden, sowie durch ein akustisches, vom Buzzer in der Betriebskonsole abgegebenes Signal. Falls sich eine Alarmbedingung einstellen sollte, wird auf dem Display eine der folgenden Meldungen angezeigt:

| CODE                                                             | MÖGLICHE URSACHE                                                                                                    | AUSZUFÜHRENDER SCHRITT                                                                                                    |
|------------------------------------------------------------------|----------------------------------------------------------------------------------------------------|----------------------------------------------------------------------------------------------------|
| E0                                                               | Funktionsstörung der Raumsonde                                                                                                    | <ul> <li>Den Zustand der Raumsonde prüfen</li> <li>Wenn das Problem weiterhin besteht,<br/>die Sonde ersetzen</li> </ul>                                                                                      |
| E1                                                               | Funktionsstörung der Feuchtigkeitssonde                                                                                                    | <ul> <li>Den Zustand und die Verbindung der<br/>Feuchtigkeitssonde prüfen</li> <li>Wenn das Problem weiterhin besteht,<br/>die Sonde ersetzen</li> </ul>                                                      |
| E2                                                               | Funktionsstörung der Abtausonde<br>(in diesem Fall hat jedes Abtauen eine Dauer von d5)                                                                                                    | <ul> <li>Den Zustand der Abtausonde prüfen</li> <li>Wenn das Problem weiterhin besteht,<br/>die Sonde ersetzen</li> </ul>                                                                                     |
| E3                                                               | Alarm eeprom<br>Es wurde ein Fehler im Speicher EEPROM erfasst.<br>(Die Ausgänge sind alle außer denjenigen der<br>Alarme deaktiviert)                                                                                                    | <ul> <li>Das Gerät abschalten und dann wieder<br/>einschalten</li> </ul>                                                                                                    |
| E4                                                               | Fehler von Softwarekompatibilität                                                                                                    | <ul> <li>Die korrekte Kombination zwischen<br/>MASTER-Karte und Karte der Konsole<br/>pr üfen</li> </ul>                                                                                                    |
| E6                                                               | Alarm von niedrigem Batteriestand                                                                                                    | <ul> <li>Die Lithiumbatterie der Konsole<br/>ersetzen (Typ CR2032)</li> </ul>                                                                                                    |
| Ec                                                               | Allgemeiner Alarm (z.B. Thermoschutz oder<br>Überdruckwächter)<br>(Die Ausgänge sind alle außer demjenigen der<br>Alarme, falls vorhanden, deaktiviert)                                                                                                    | <ul> <li>Die Stromaufnahme des Verdichters<br/>prüfen</li> <li>Wenn das Problem weiterhin besteht,<br/>Kontakt mit dem technischen<br/>Kundendienst aufnehmen</li> </ul>                                      |
| En                                                               | Keine Verbindung zwischen der Konsole und der<br>MASTER-Platine.                                                                                                    | <ul> <li>Überprüfen Sie die Verbindung<br/>zwischen den beiden Einheiten.</li> <li>Wenn das Problem weiterhin besteht,<br/>Kontakt mit dem technischen<br/>Kundendienst aufnehmen</li> </ul>                  |
| Eu                                                               | Alarm von Mindest- oder Höchstfeuchtigkeit.<br>Die Umgebung hat eine Luftfeuchtigkeit erreicht, die<br>höher oder niedriger ist als die für den Alarm von<br>mindester oder maximaler Feuchtigkeit eingestellte<br>(Siehe Variablen AU1 und AU2 Benutzer-<br>Programmierebene) | <ul> <li>Überprüfen sie die Steuerung der<br/>Feuchtigkeit.</li> <li>Die Sonde erfasst die Feuchtigkeit nicht<br/>korrekt.</li> </ul>                                                                         |
| Et<br>+<br>Die vom Display<br>angezeigte<br>Temperatur<br>blinkt | Alarm von Mindest- oder Höchsttemperatur.<br>Die Umgebung hat eine Temperatur erreicht, die<br>höher oder niedriger ist als die für den Alarm von<br>Mindest- oder Höchsttemperatur eingestellte (Siehe<br>Variablen At1 und At2 Benutzer-Programmierebene)                    | <ul> <li>Überprüfen Sie den Zustand des<br/>Verdichters.</li> <li>Die Sonde erfasst die Temperatur nicht<br/>korrekt, oder die Steuerung von<br/>Halt/Lauf des Verdichters funktioniert<br/>nicht.</li> </ul> |
| Ed                                                               | Timeout Zeitlimit für Entfeuchtung.                                                                                                    | <ul> <li>Uberprüfen sie die Steuerung der<br/>Feuchtigkeit.</li> <li>Die Sonde erfasst die Feuchtigkeit nicht<br/>korrekt.</li> </ul>                                                                         |

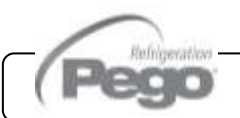

#### Anhänge

## ANHÄNGE

A.1

#### **EU-KONFORMITÄTSERKLÄRUNG**

DIESE EU-KONFORMITÄTSERKLÄRUNG WIRD UNTER DER ALLEINIGEN VERANTWORTUNG DES HERSTELLERS AUSGESTELLT: THIS DECLARATION OF CONFORMITY IS ISSUED UNDER THE EXCLUSIVE RESPONSIBILITY OF THE MANUFACTURER:

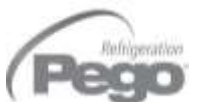

PEGO S.r.l. Via Piacentina 6/b, 45030 Occhiobello (RO) – Italy – Società soggetta all'attività di direzione e coordinamento di Castel S.r.l.

#### NAME DES IN REDE STEHENDE PRODUKTS / DENOMINATION OF THE PRODUCT IN OBJECT

MOD.: VISION100 THR

DAS OBIGE PRODUKT WIRD IN ÜBEREINSTIMMUNG MIT DEN EINSCHLÄGIGEN DIE HARMONISIERUNG VORSCHRIFTEN EUROPÄISCHE UNION: THE PRODUCT IS IN CONFORMITY WITH THE RELEVANT EUROPEAN HARMONIZATION LEGISLATION:

| Niederspannungsrichtlinie (LVD):            | 2014/35/EU               |
|---------------------------------------------|--------------------------|
| EMV-Richtlinie:                             | 2014/33/EU<br>2014/30/EU |
| <i>Electromagnetic compatibility (EMC):</i> | 2014/30/EU               |

DIE KONFORMITÄT ZU RICHTLINIE ES WIRD GARANTIERT DURCH RESPEKT DER FOLGENDEN STANDARDS: THE CONFORMITY REQUIRED BY THE DIRECTIVE IS GUARANTEED BY THE FULFILLMENT TO THE FOLLOWING STANDARDS:

Harmonisierte Normen: EN 60730-1:2011, EN 60730-2-9:2010, EN 61000-6–1:2007, EN 61000-6–3:2007 European standards: EN 60730-1:2011, EN 60730-2-9:2010, EN 61000-6–1:2007, EN 61000-6–3:2007

DAS PRODUKT IST FÜR DEN EINBAU IN EINE MASCHINE ODER DEN ZUSAMMENBAU MIT ANDEREN MASCHINENTEILEN VORGESEHEN, DIE DANN EINE MASCHINE GEMÄSS DER FOLGENDEN RICHTLINIE DARSTELLEN: 2006/42/EG "Maschinenrichtlinie".

THE PRODUCT HAS BEEN MANUFACTURED TO BE INCLUDED IN A MACHINE OR TO BE ASSEMBLED TOGHETER WITH OTHER MACHINERY TO COMPLETE A MACHINE ACCORDING TO DIRECTIVE: EC/2006/42 "Machinery Directive".

Unterzeichnet für und im Namen von: Signed for and on behalf of:

Pego S.r.l. Martino Villa Presidente

Ort und Datum der Veröffentlichung: Place and Date of Release:

Occhiobello (RO), 01/01/2020

Rev. 02-20

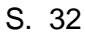

GEBRAUCHS- UND WARTUNGSANLEITUNG

#### Anhänge

#### VISION100 THR

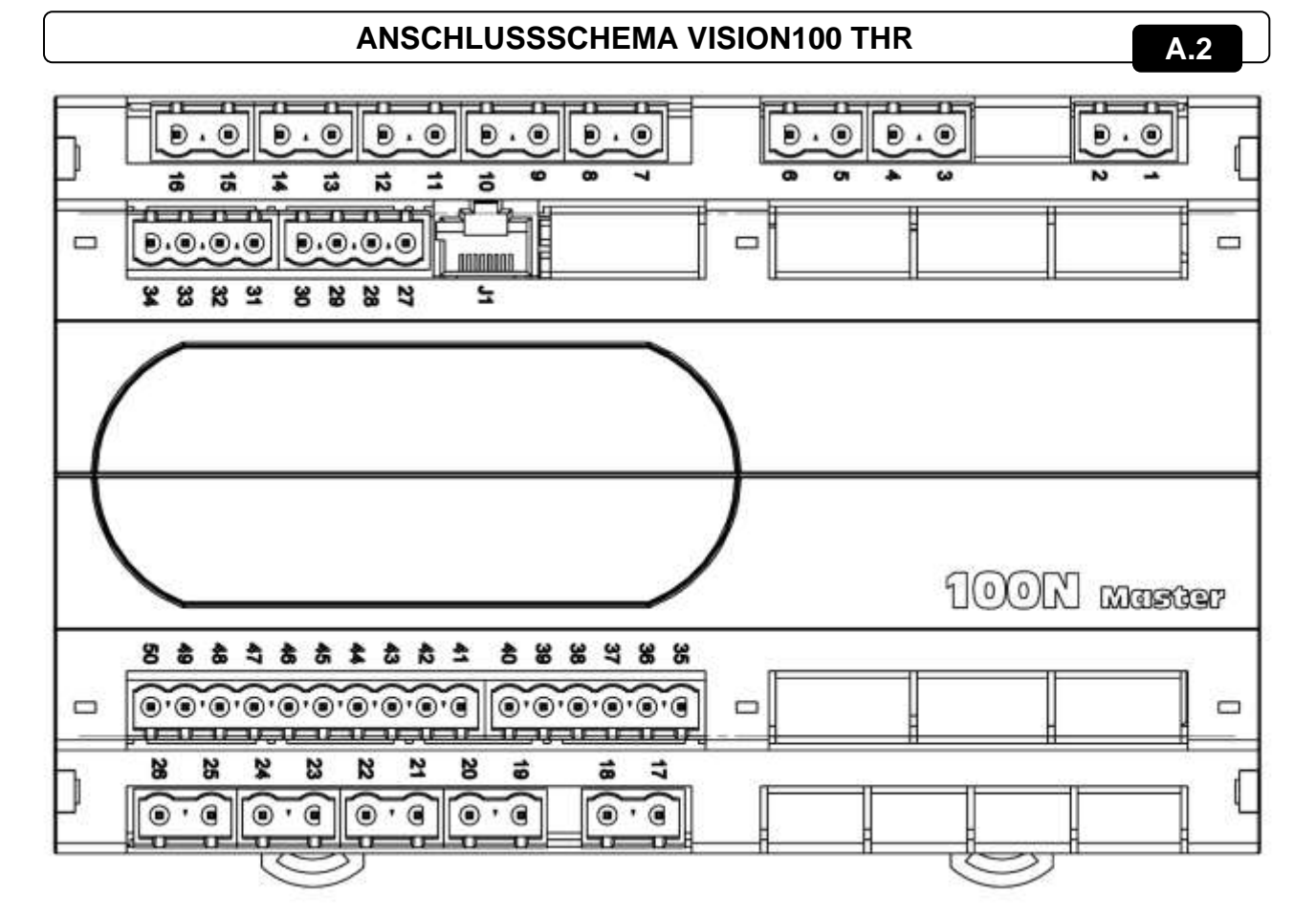

#### Sektion Stromversorgung

**1-2** Versorgung 230VAC 50/60 Hz **Sektion Analogeingänge** 

#### **29-30** NTC-Sonde Verdampfer

- **31-32** Feuchtigkeitssonde 4-20 mA (0-100RH%) (32=V+ 31=Y)
- 27-28 NTC-Raumsonde

#### **Sektion Digitaleingänge**

- 45-50 Forciertes Standby
- **44-50** Sperrt den Warmbetrieb (forciert die Variable EnH=0)
- **43-50** Sperrt die Feuchtigkeit (forciert die Variable Hr=0)
- 42-50 Türkontaktschalter
- 41-50 Allgemeiner Alarm (stoppt alle Ausgänge)

Rev. 02-20

#### **Sektion Konsole**

**35-36** ±12V **37-38** RS485 Konsole

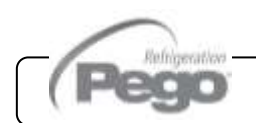

#### Sektion Ausgänge (spannungsfreie Kontakte)

21-22 Alarm 23-24 Abtauung 25-26 Entfeuchtung

**15-16** Erholungsphase (rin=0)/ Ventilatoren niedrige Drehzahl (rin=1) / Step 1 Keimlamp. (Cg=1)

- 13-14 Luftaustausch
- 11-12 Befeuchtung
- 9-10 Zellenbeleuchtung
- 7-8 Ventilatoren (hohe Drehzahl, wenn rin=1)
- 5-6 Warmbetrieb
- 3-4 Kaltbetrieb

#### Sektion TeleNET:

**39** Leitung A oder Klemme 3 der TWRS485 **40** Leitung B oder Klemme 4 der TWRS485

| VISION100 THR |
|---------------|
| HINWEISE:     |
|               |
|               |
|               |
|               |
|               |
|               |
|               |
|               |
|               |
|               |
|               |
|               |
|               |
|               |
|               |
|               |
|               |
|               |
|               |
|               |
|               |
|               |
|               |
|               |

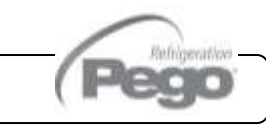

Rev. 02-20

#### VISION100 THR

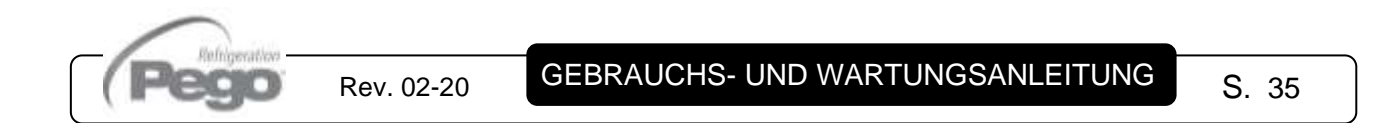

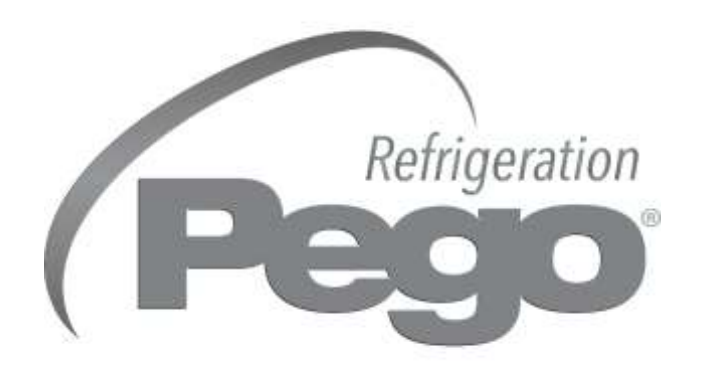

#### PEGO s.r.l. Via Piacentina, 6/b 45030 Occhiobello ROVIGO - ITALIEN Tel. +39 0425 762906 Fax +39 0425 762905 E-Mail: info@pego.it – www.pego.it

#### KUNDENDIENSTZENTRUM Tel. +39 0425 762906 E-Mail: tecnico@pego.it

Vertreiber:

PEGO s.r.l. behält sich das Recht vor, jederzeit Änderungen an dieser Gebrauchsanleitung vorzunehmen.